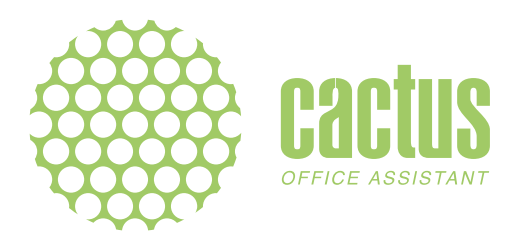

# Инструкция для пользователей принтера Cactus Micro C1

Здесь хранятся последние данные на которые можно опираться со всеми последними актуальными изменениями.

### Оглавление документа

- 1. Инструкция для пользователей принтера Cactus Micro C1
- 1.1. Введение
- 1.2. Правовые аспекты
- <u>1.2.1. Гарантия на продукт</u>
- 1.2.2. Общие положения
- 1.2.3. Отказ от ответственности
- 1.3. Безопасность и стандарты
- <u>1.3.1. Производитель</u>
- 1.3.2. Радио- и телевизионные помехи
- <u>1.4. Об изделии Cactus Micro C1</u>
- <u>1.5. Начало работы</u>
- 1.5.1. Комплектность для установки
- 1.5.2. Извлечение Cactus Micro C1 из упаковки и сборка
- 1.5.3. Установка драйверов
- <u>1.5.4. Установка и настройка ПО</u>
- 1.5.4.1. Repetier-Host
- 1.5.4.2. Cura
- <u>1.5.4.3. Simplify3D</u>
- 1.5.5. Настройки для других слайсеров
- 1.5.6. Удаление транспортировочного фиксатора
- <u>1.5.7. Калибровка оси Z</u>
- 1.5.8. Заправка и извлечение материала
- <u> 1.5.9. Компенсации</u>

### Введение

Данное руководство пользователя поможет вам подобрать нужное направление работы с 3D-принтером Cactus Micro C1. Прибор Cactus Micro C1 предназначен для работы с экологичным термопластиком PLA, который производится из кукурузы или сахарного тростника. Оптимальных результатов можно достичь экспериментальным путем. Поэтому так важно уделить время изучению своего нового прибора.

В этом руководстве описано, как проводить предварительную настройку 3D-принтера и подготавливать его к запуску. К концу документа вы получите все необходимые знания для начала успешной работы. Мы очень рады приветствовать вас в сообществе владельцев Cactus Micro C1. Приступим к делу!

## Правовые аспекты

### Гарантия на продукт

На данный 3D-принтер Cactus Micro C1 распространяется ограниченная гарантия. Условия гарантии приведены на странице <u>http://cactus-russia.ru/support/support\_cactusmicroc1</u>.

### Общие положения

Вся информация в этом руководстве пользователя («Руководство») может быть изменена в любое время без уведомления и предоставляется только для удобства пользователей. Компания Cactus оставляет за собой право модифицировать или изменить данное руководство по своему личному усмотрению в любое время и не обязуется вносить изменения, обновления, улучшения или другие дополнения в данное руководство. За актуальной информацией обращайтесь в службу поддержки Cactus. Для защиты служебной и конфиденциальной информации и/или коммерческой тайны компании Cactus некоторые аспекты технологии Cactus в данном руководстве описаны в обобщенном виде.

### Отказ от ответственности

Компания Cactus не гарантирует точности или полноты информации, продуктов или услуг, описанных в этом руководстве, и не принимает на себя ответственности за возможные типографские, технические или любые другие неточности в данном Руководстве. Оно предоставляется «как есть» без какой-либо явной или подразумеваемой гарантии, в том числе гарантии товарной пригодности, соответствия конкретной цели или не нарушения прав на интеллектуальную собственность. В связи с использованием вами данного руководства компания Cactus не несет перед вами ответственности за какие-либо убытки, в том числе за прямые, экономические, специальные, вторичные, случайные, штрафные или косвенные убытки (включая потерю прибыли/ данных или упущенную выгоду), даже если компании Cactus было известно о возможности таких убытков. Компания Cactus не несет никакой ответственности за любой ущерб, в том числе вирусы или вредоносные программы, которые могут попасть на ваш компьютер, телекоммуникационное оборудование или другую собственность в результате загрузки любой информации или материалов, связанных с данным руководством. Предыдущие исключения не относятся к случаям, соответствующим закону.

### Безопасность и стандарты

### Производитель

АО «Киберон групп» Россия, 191119, Лиговский проспект 92Г, пом. 1-Н

### Радио- и телевизионные помехи

Данное оборудование генерирует, использует и может излучать радиочастотные волны. Оно может вносить помехи в сигналы радиосвязи, если его установка или эксплуатация выполняются без учета инструкций.

Невозможно гарантировать в каждом отдельном случае, что помехи не возникнут. Если оборудование вносит помехи в радио- или телевизионные сигналы (это можно выяснить, выключив и снова включив оборудование), попытайтесь избавиться от них, выполнив одно или несколько следующих действий: Измените направление или место установки оборудования.

Увеличьте расстояние между оборудованием.

Подключите оборудование к розетке другой сети.

Внесение любых изменений в данное оборудование ведет к лишению вас права на гарантийное обслуживание.

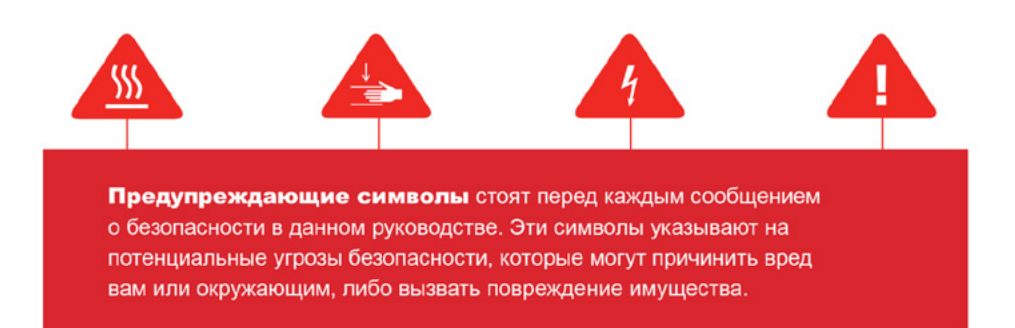

- Внимание! Настольный 3D-принтер Cactus Micro C1 работает при высокой температуре. Всегда давайте экструдеру 3D-принтера Cactus Micro C1 охладиться, прежде чем извлекать платформу для печати из принтера.
- Внимание! Принтер Cactus Micro C1 имеет движущиеся детали, взаимодействие с которыми может привести к травме. Никогда не прикасайтесь к движущимся частям принтера Cactus Micro C1 во время его работы.
- Внимание! Существует опасность поражения электрическим током. Cactus Micro C1 не предназначен для ремонта пользователем.
- Осторожно! Не оставляйте работающий прибор Cactus Micro C1 без присмотра. Осторожно! Не осуществляйте печать с использованием материалов, которые не были одобрены компанией Cactus для работы с Cactus Micro C1.
- Осторожно! Электрическая розетка должна располагаться рядом с принтером и быть легкодоступной.
- Осторожно! При аварийной ситуации следует отключить принтер Cactus Micro C1 от электрической сети.
- Осторожно! Во время печати принтер Cactus Micro C1 расплавляет пластик. При этом может появиться запах пластика. Cactus Micro C1 следует устанавливать в хорошо проветриваемом месте.
- Осторожно! Запрещено демонтировать сопло экструдера принтера Cactus Micro C1 и отключать принтер Cactus Micro C1 во время печати или сразу после нее. Всегда дожидайтесь полного остывания экструдера перед извлечением сопла из экструдера принтера Cactus Micro C1 или отключением принтера.
- Осторожно! Не смотрите напрямую на работающие светодиодные компоненты. Осторожно! Дети до 12 лет должны использовать оборудование в сопровождении взрослых.
- Осторожно! Необходимо обеспечить среду с минимальным содержанием пыли. Некоторые виды пыли и сухих порошков способствуют выработке при трении статического электричества, что может создать опасность возгорания.

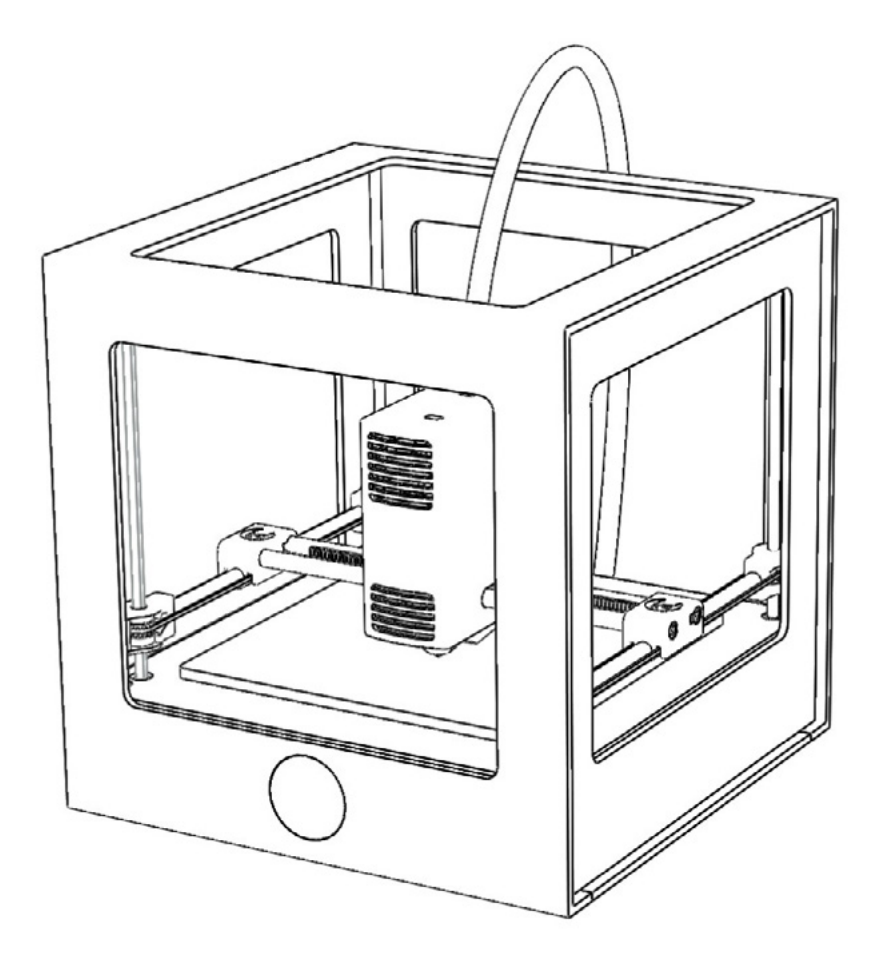

### Принцип работы 3D принтера Cactus Micro C1

Настольный принтер Cactus Micro C1 предназначен для создания сплошных трехмерных объектов из расплавленного ПЛА-материала Cactus PLA PRO. Сначала воспользуйтесь одной из рекомендуемых программ (RepetierHost, Cura, Simplify3D) для преобразования файлов систем 3D-проектирования. STL) в инструкции (GCode) для принтера Cactus Micro C1. Затем посредством компьютера и одной из рекомендуемых программ передавайте эти инструкции в принтер Cactus Micro C1 с помощью USB-кабеля.

Принтер Cactus Micro C1 расплавляет ПЛА-материал Cactus PLA PRO и выдавливает его тонкой нитью на рабочую пластину, формируя требуемый объект слой за слоем. В рабочей камере ПЛА-материал медленно остывает, что позволяет предотвратить деформацию. Такая технология 3D-печати называется моделированием методом наплавления (FDM).

# Начало работы

### Комплектность для установки

В комплекте с принтером Cactus Micro C1 есть все необходимое для начала работы, включая катушку ПЛА-материала Cactus PLA PRO, USB-кабель, катушкодержатель и блок питания. Чтобы заказать дополнительный ПЛА-материал, перейдите на сайт <u>http://cactus-russia.ru</u>

- Паспорт изделия
- Руководство пользователя по работе с 3D принтером Cactus Micro C1
- Гарантийный талон
- Коробка с пла-материалом Cactus PLA PRO (750 гр.)
- Блок питания (входное напряжение 110/220 вольт, выходное напряжение 12 вольт)
- USB-кабель А-В

- Катушкодержатель
- Трубка PFTE с держателем

# Извлечение Cactus Micro C1 из упаковки и сборка

### Распаковка

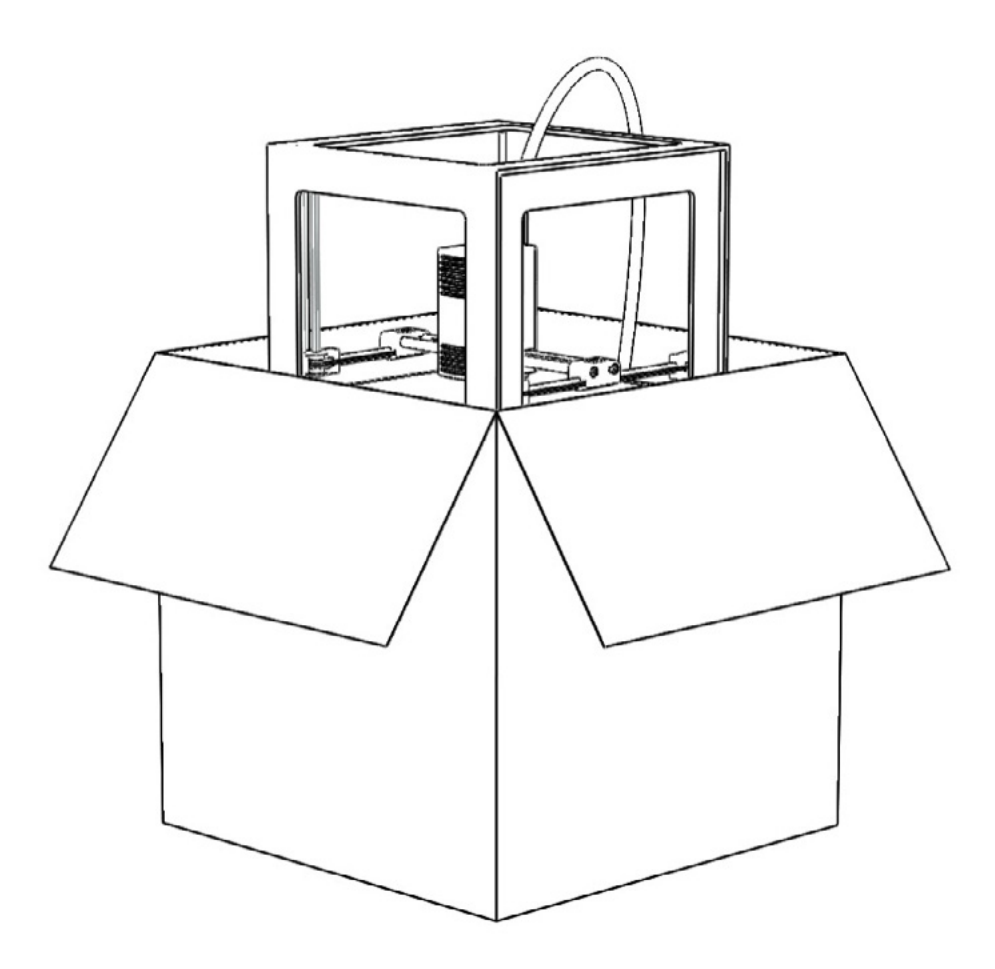

- Аккуратно распакуйте упаковку и извлеките принтер из упаковочного материала.
- Извлеките верхние амортизирующие листы из коробки.
- Извлеките принтер из упаковки.
- Достаньте из транспортировочного бокса комплектную коробку с материалом Cactus PLA PRO и коробку дополнительной комплектации.
- Удалите транспортировочные фиксаторы, потянув их в направлении стрелок. Сохраните фиксаторы, так как они могут понадобиться при перевозке Cactus Micro C1.

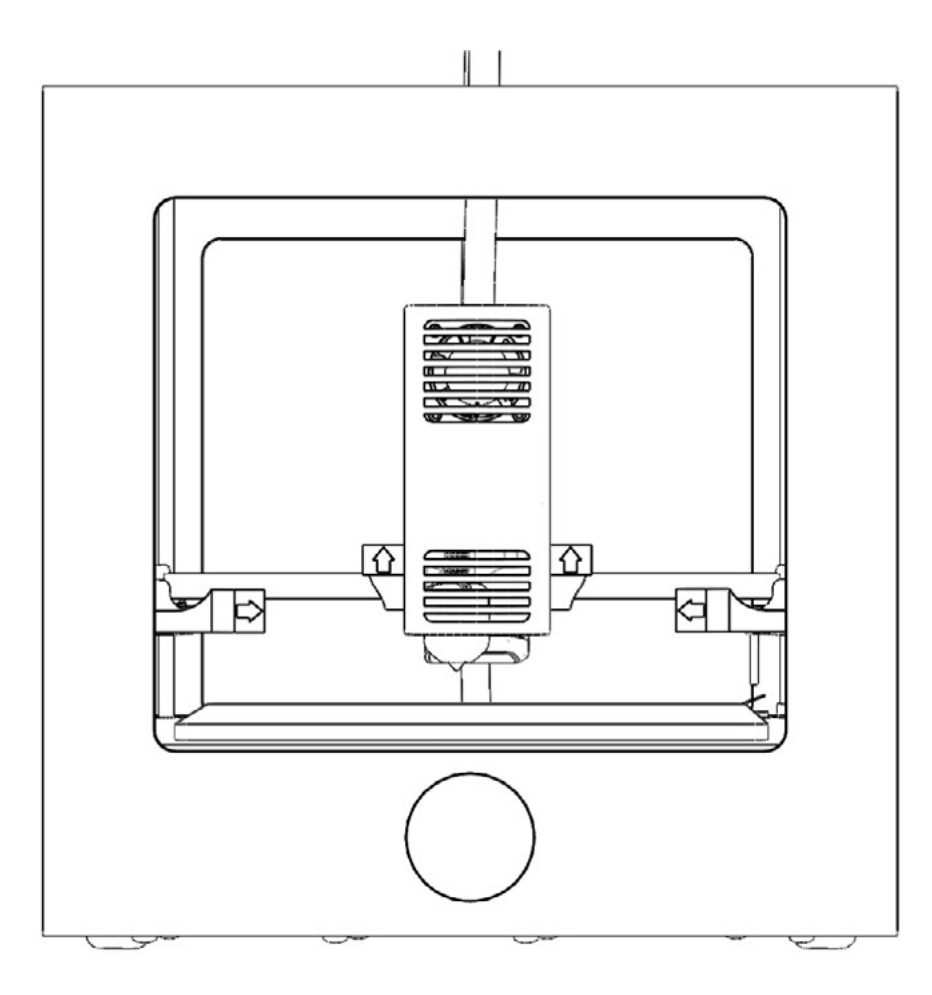

# Сборка

1. Согните боковины подставки как показано на рисунке

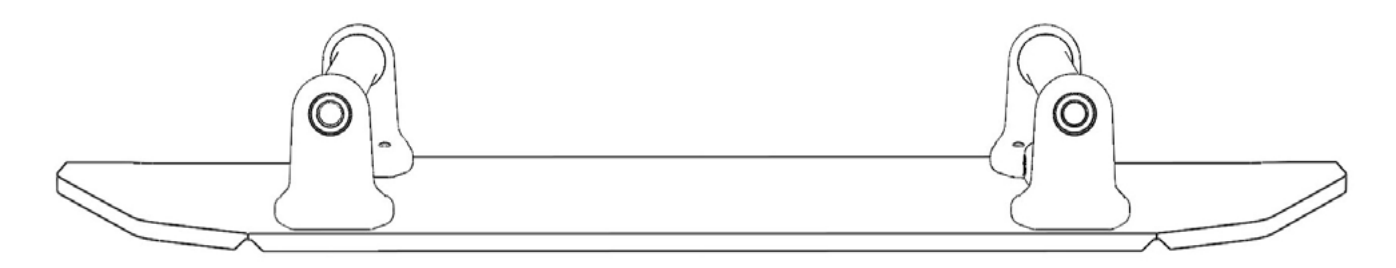

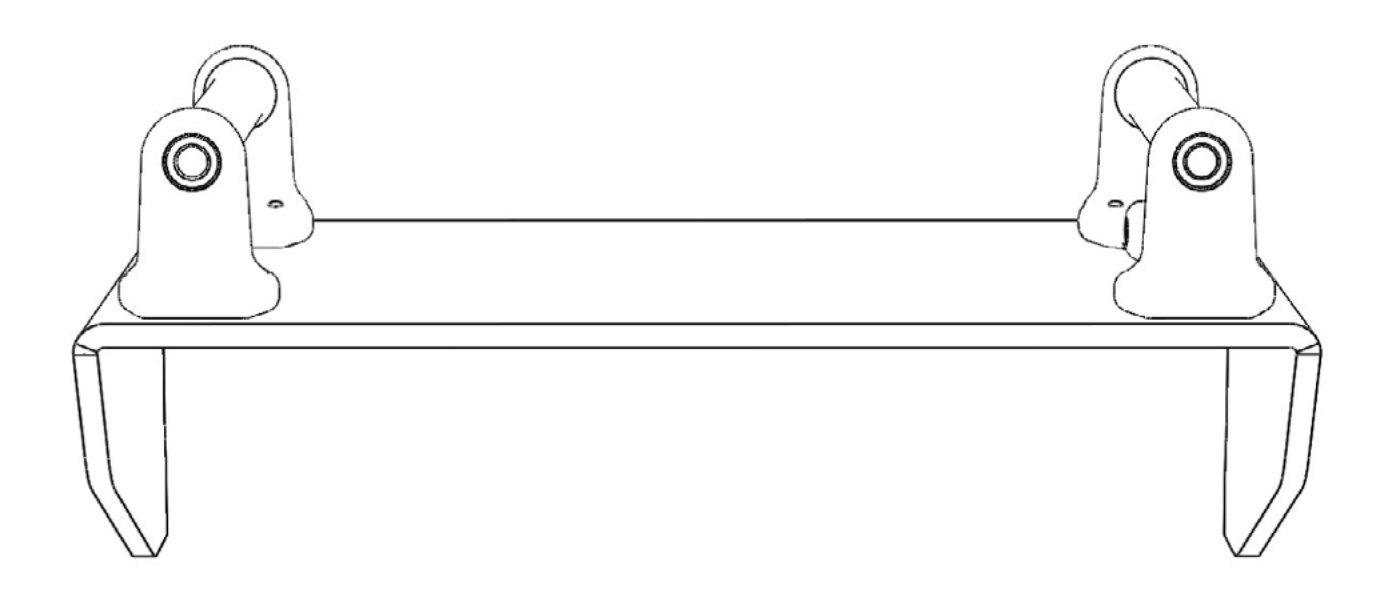

2. Присоедините PTFE трубку к подставке Cactus Micro C1

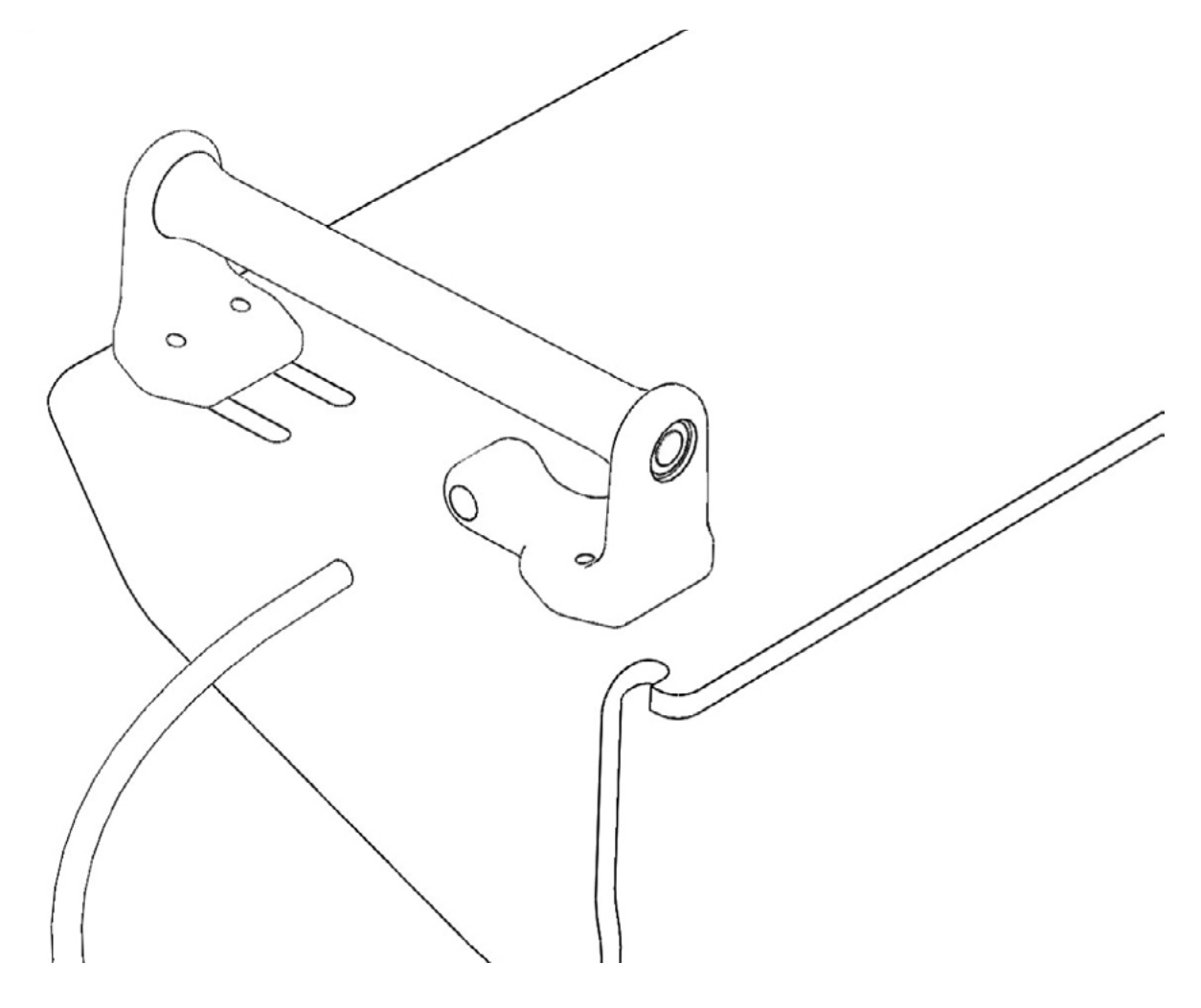

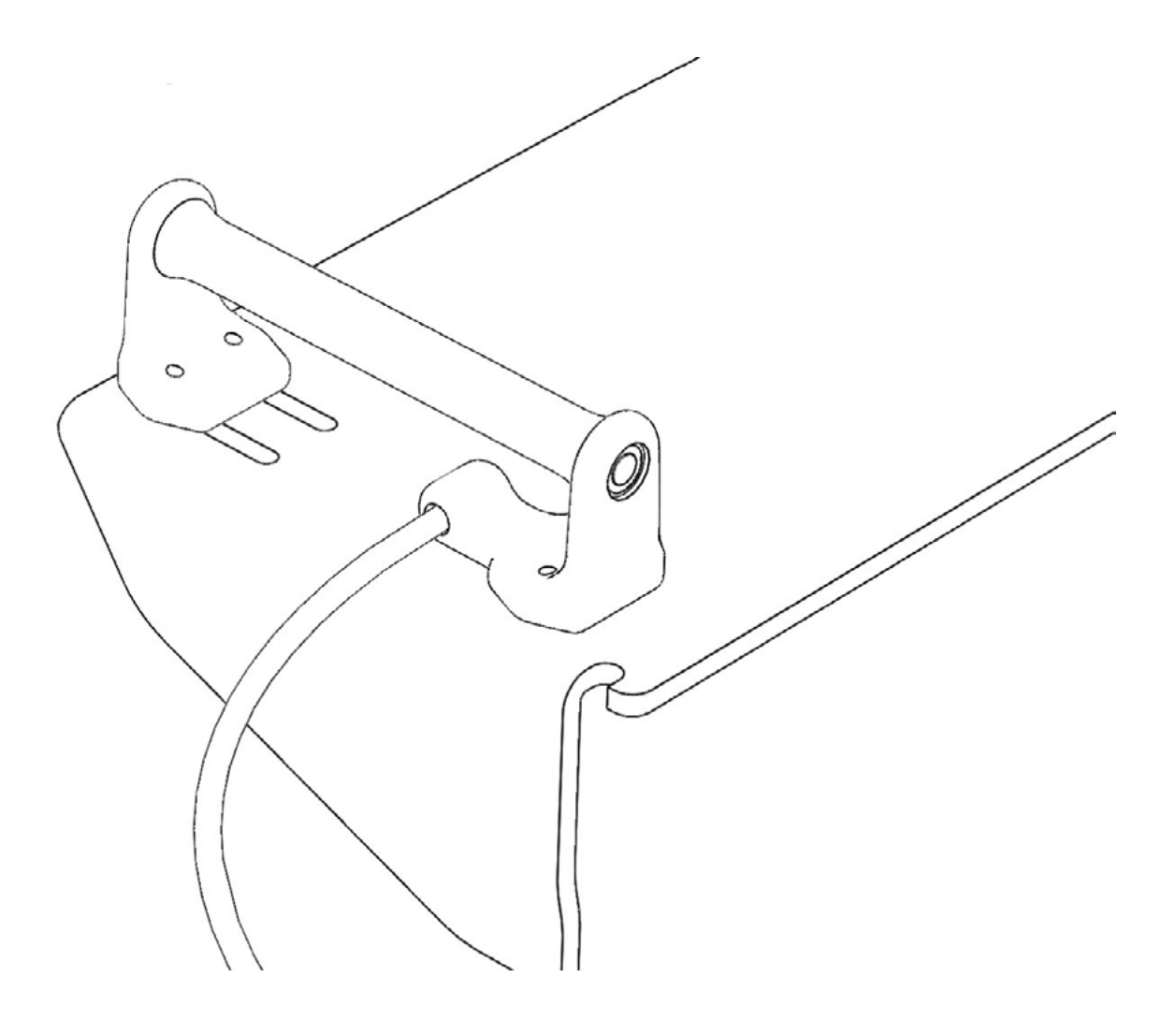

3. Установите катушкодержатель присоединив его к стенке Cactus Micro C1. Вставьте подставку в Cactus Micro C1 слегда под углом, сначала зацепите подставку левым ушком, затем опустите правую часть вниз, и зацепите подставку правым ушком как показано на картинке.

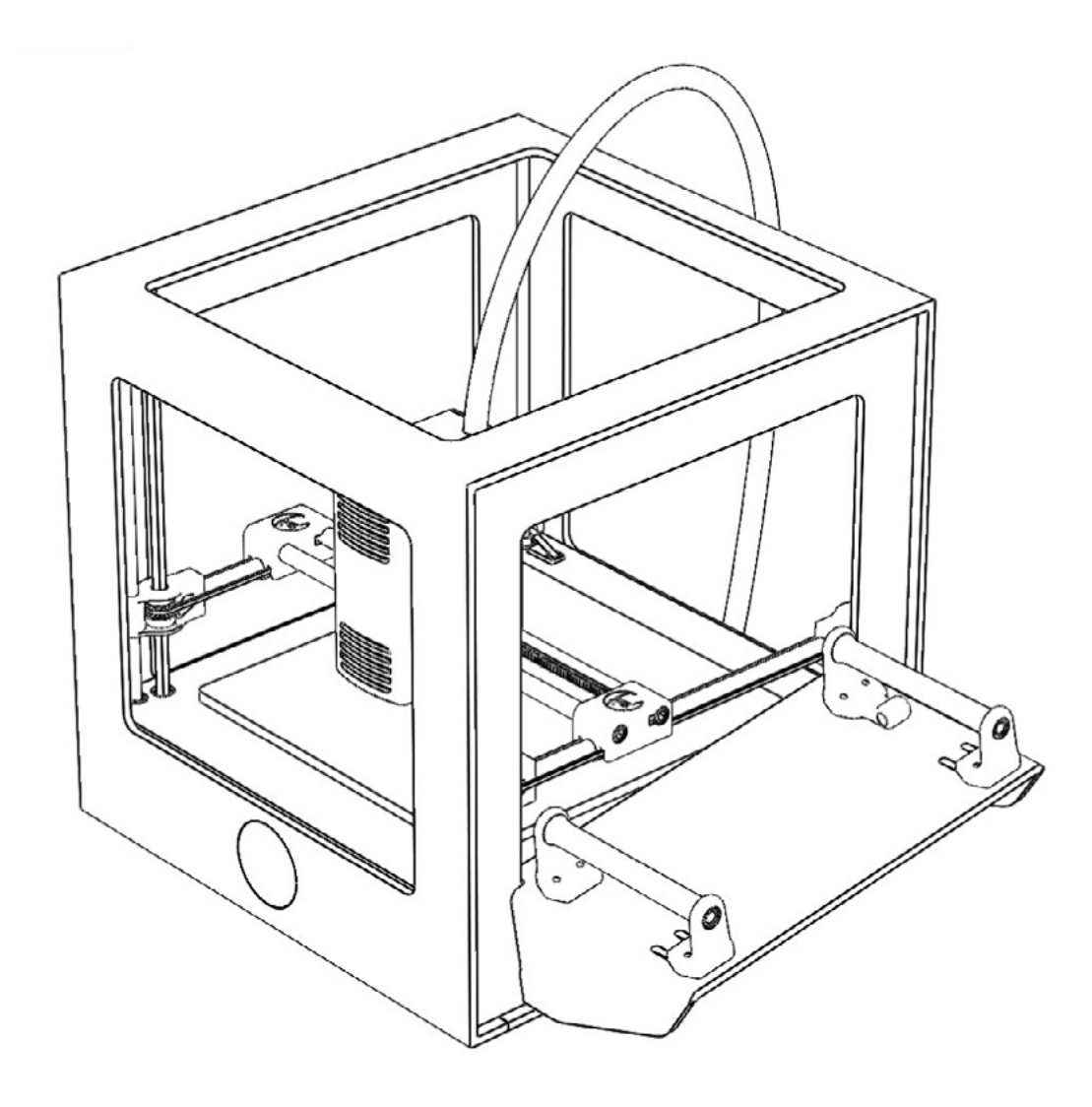

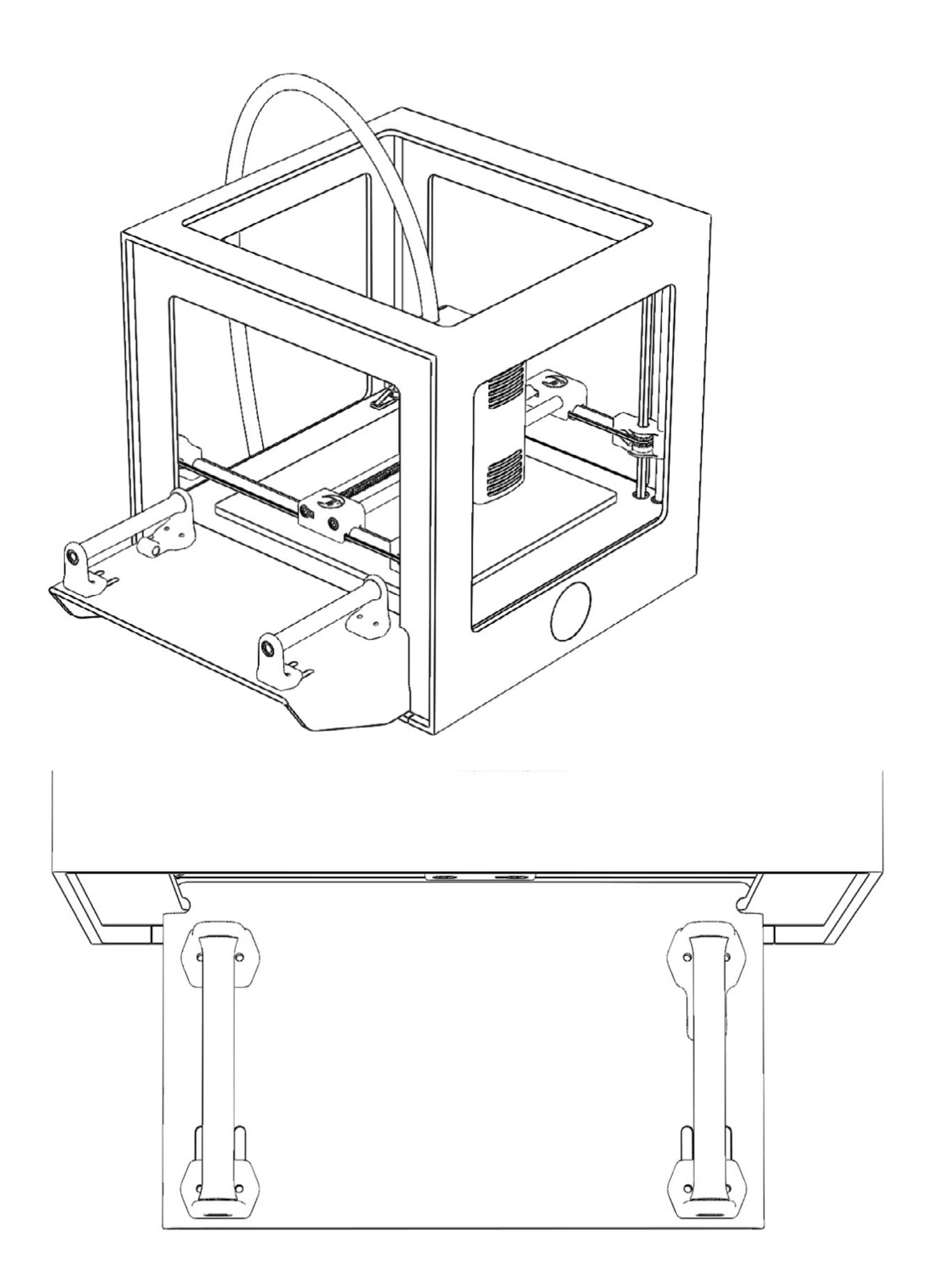

4. Подсоедините PTFE трубку к экструдеру.

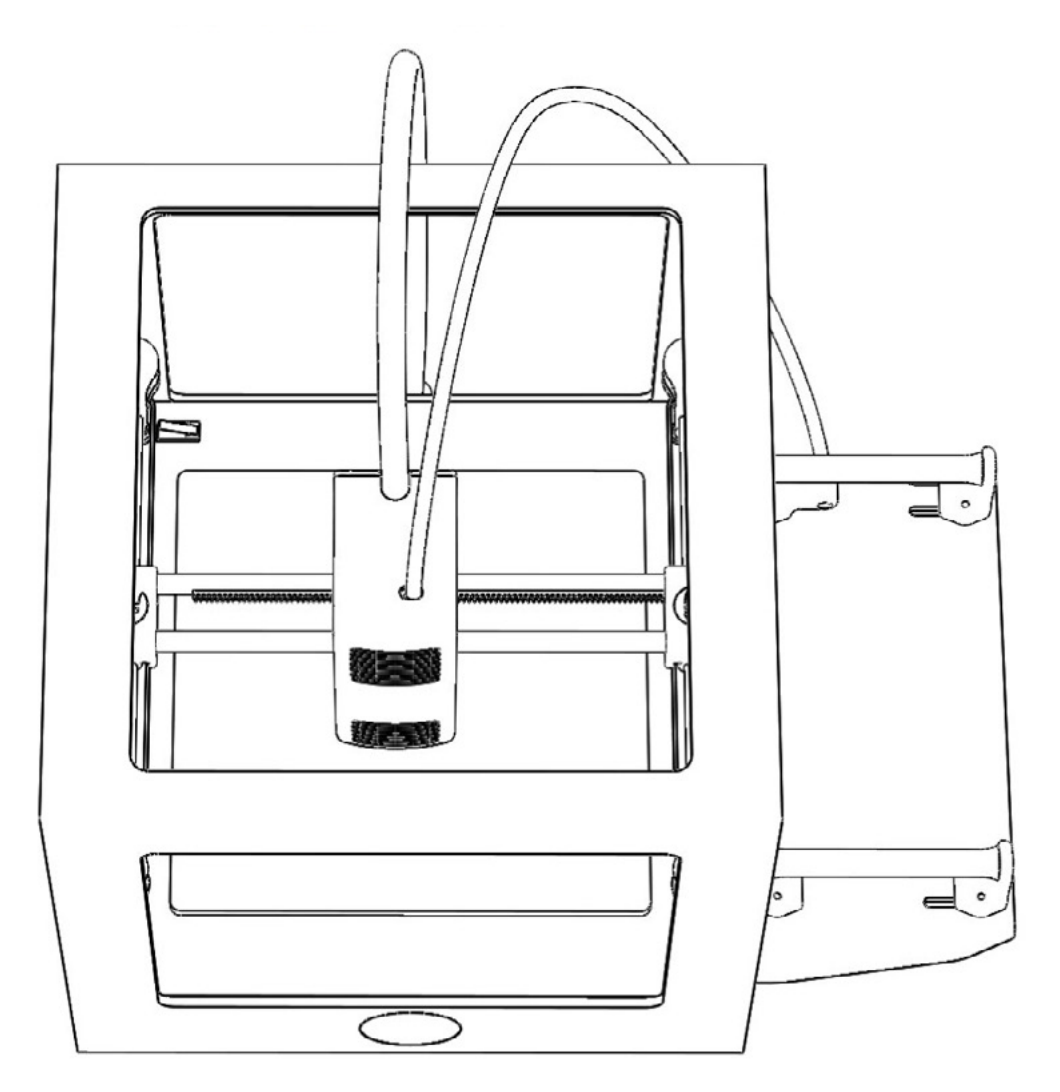

- 5. Подсоедините USB кабель к включенному компьютеру а затем к принтеру.
- 6. Подключите блок питания к принтеру Cactus Micro C1.

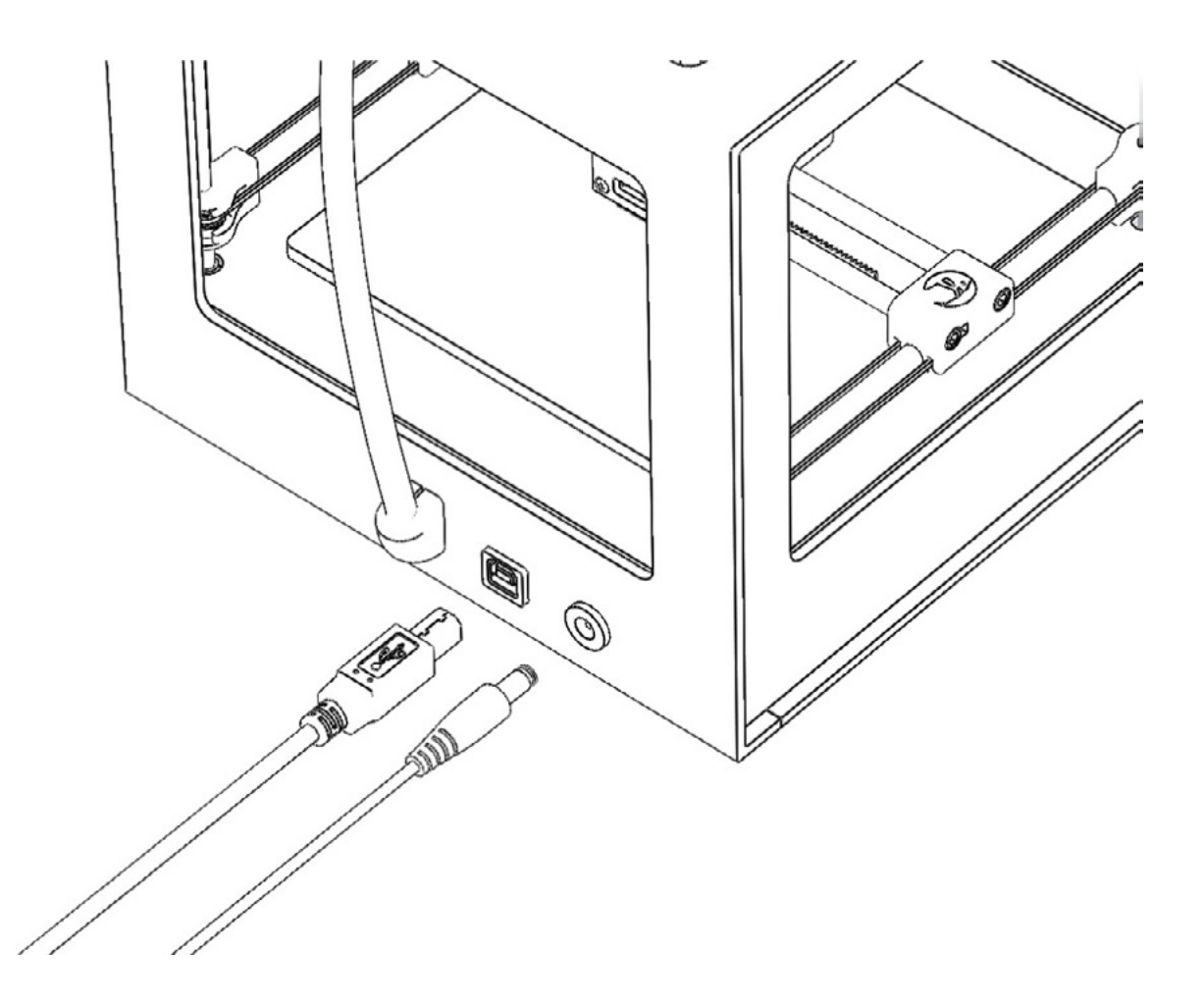

6. Подключите блок питания к электрической сети.

7. Логотип на передней панели начнет светится, что будет означать успешное подключение принтера к сети.

8. Протяните нить пластика через PTFE трубку к экструдеру, а затем установите катушку с пластиком на подставку.

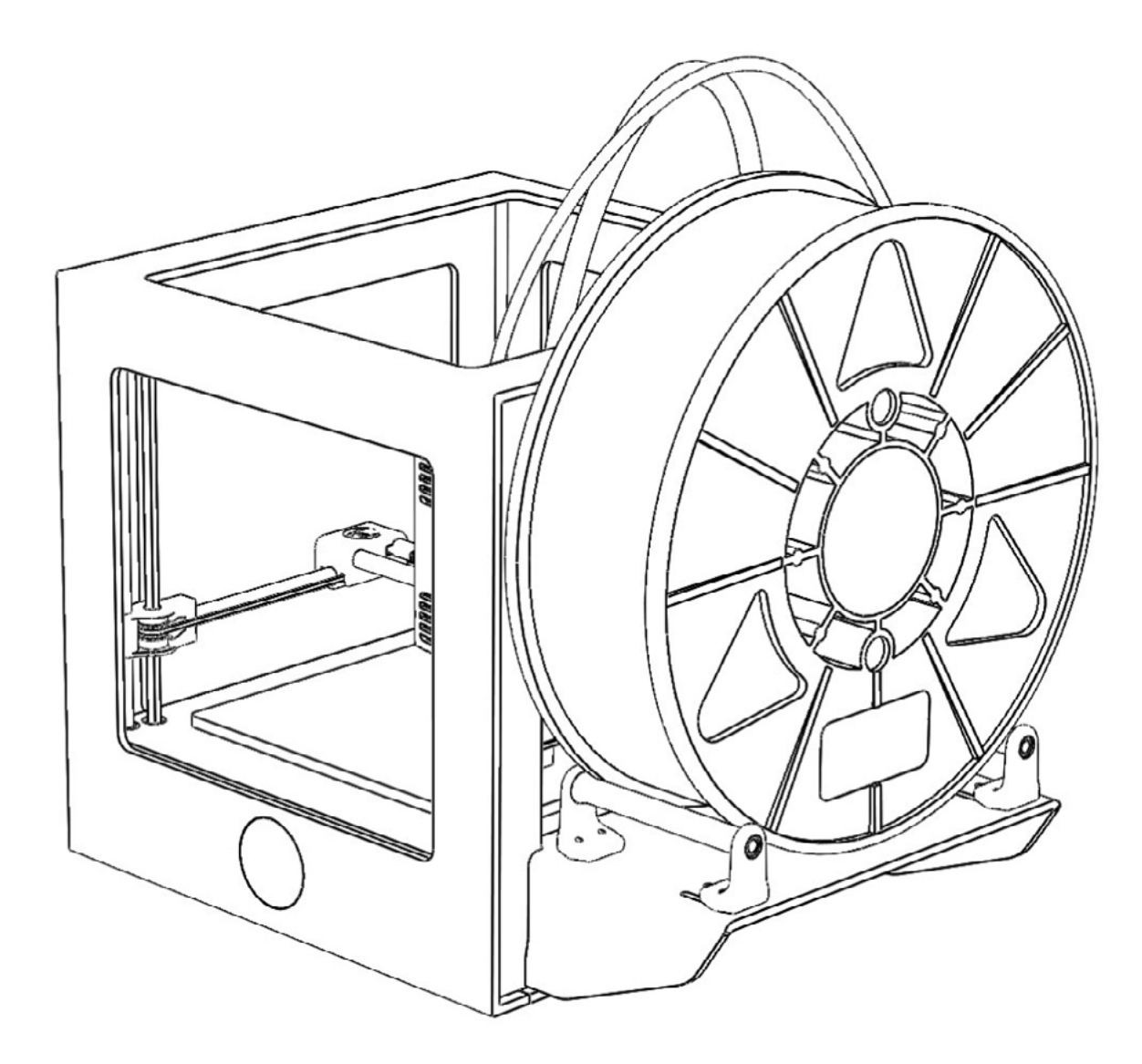

При первом включении Cactus Micro C1 вам необходимо будет произвести установку необходимого ПО и драйверов.

В ходе этого процесса вы впервые подключите принтер Cactus Micro C1 к компьютеру посредством USB и произведете первые действия через программу управления.

В процессе настройки вы научитесь калибровке принтера и загрузке материала. После этого вам будет предложено распечатать тестовую модель которую вы сможете сказать с официального сайта.

### Установка драйверов

Скачайте драйвера с сайта <u>http://cactus-russia.ru/support/support\_cactusmicroc1</u>

# Драйвер

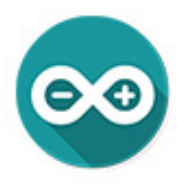

Скачать для Windows Скачать для Linux 32 Скачать для Linux 64 Скачать для Linux ARM Скачать для macOS

Выберите Вашу операционную систему и установите весь пакет драйверов.

Для пользователей MacOS не требуется установка драйверов и можно сразу переходить к установке слайсера.

### Установка и настройка ПО

Cactus Micro C1 умеет работать в любом открытом слайсере для FDM печати. Ниже мы рассмотрим подключение и использование самых популярных слайсеров.

Комманда Cactus Micro C1 рекомендует использовать слайсер Simplify3D, так как он показал самые лучшие результаты.

#### **Repetier-Host**

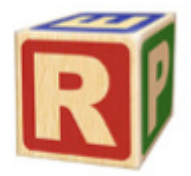

Зайдите на официальный сайт программы RepetierHost - <u>https://www.repetier.com/download-now/</u> и скачайте и установите дистрибутив программы для вашей операционной системы Windows, Linux или Mac OSX.

После успешной установки загрузите профайл для принтера Cactus Micro C1 с официального сайта в разделе поддержки <u>http://cactus-russia.ru/support/support\_cactusmicroc1</u>

### Профили для печати

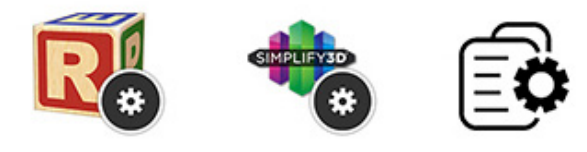

Другие

Добавьте профайл в RepetierHost. Для этого, в меню справа, нужно выбрать вкладку "Слайсер", выбрать из списка Slic3r, и нажать "Конфигурация".

| (                                                                      | > Слайси                                 | нг с Slic3                                   | r                         |
|------------------------------------------------------------------------|------------------------------------------|----------------------------------------------|---------------------------|
| лайсер: Slic3r                                                         |                                          | •                                            | Manager<br>Фигурация      |
| астройка печати:                                                       | CM                                       |                                              | •                         |
| астройки принтера                                                      | CM                                       |                                              | •                         |
| астройки прутка                                                        |                                          |                                              |                           |
| кструдер 1:                                                            | СМ                                       |                                              | •                         |
| Try to preserve m                                                      | iodel positions<br>тройки Slic3r         |                                              |                           |
| Г] Полу                                                                | чить текущие настр                       | ойки печати                                  | 1                         |
| Включить подд<br>Включить охла:                                        | ержки<br>кдение                          |                                              |                           |
| Высота слоя:                                                           | .2                                       | nm                                           | 20%                       |
| Плотность заполне                                                      | ни                                       |                                              |                           |
| Узор заполнения:                                                       | honeycomb                                | *                                            |                           |
| Плотность заполне                                                      | HUI rectilinear                          | -                                            |                           |
| Slic3r это отдельная i<br>Iля получения болен<br>http://www.slic3r.org | трограмма, которая т<br>подробной инофрм | чожет быть запущена<br>ации посетите веб-стр | самостоятельно.<br>аницу: |
|                                                                        |                                          |                                              |                           |
|                                                                        |                                          |                                              |                           |
|                                                                        |                                          |                                              |                           |
|                                                                        |                                          |                                              |                           |

В открывшемся окне нажать File - Load Config... и выбрать скачанный профайл. Так же File - Load Config Bundle... и выбрать вторую часть профайла.

| 9    | Slic3r                  |                                                                          |                                                                                    |           |           |   | $\times$ |
|------|-------------------------|--------------------------------------------------------------------------|------------------------------------------------------------------------------------|-----------|-----------|---|----------|
| File | Window Help             |                                                                          |                                                                                    |           |           |   |          |
|      | Load Config             | Ctrl+L                                                                   |                                                                                    |           |           |   |          |
|      | Export Config           | Ctrl+E                                                                   |                                                                                    |           |           |   |          |
|      | Load Config Bundle      |                                                                          |                                                                                    | 0.2       |           |   |          |
|      | Export Config Bundle    |                                                                          | the                                                                                | 0.2       | mm or %   |   |          |
|      | Quick Slice             | Ctrl+U                                                                   | 110                                                                                | 0.2       |           |   |          |
|      | Quick Slice and Save As | Ctrl+Alt+U                                                               |                                                                                    |           |           |   |          |
|      | Repeat Last Quick Slice | Ctrl+Shift+U                                                             |                                                                                    |           |           |   |          |
|      | Slice to SVG            | Ctrl+G                                                                   |                                                                                    | 1         | (minimum) |   |          |
|      | Repair STL file         |                                                                          |                                                                                    |           |           |   |          |
|      | Preferences             | Ctrl+,                                                                   | IIs                                                                                |           |           |   |          |
|      | Quit                    |                                                                          |                                                                                    | Top: 1    | Bottom:   | 1 |          |
|      |                         | Quality (slo<br>Extra perim<br>Avoid cross<br>Detect thin<br>Detect brid | wer slicing)<br>eters if needed:<br>iing perimeters:<br>walls:<br>ging perimeters: |           |           |   |          |
|      |                         | Advanced<br>Seam posit<br>External per                                   | ion:<br>rimeters first:                                                            | Nearest ~ |           |   |          |
|      |                         | <                                                                        |                                                                                    |           |           |   | >        |

После этого, нам необходимо выставить настройки Cactus Micro C1 в самом Repetier-Host. Для этого зайдите во вкладку "Конфигурация - Настройки принтера". В открывшемся окне, во вкладках "Соединение", "Принтер", и "Размеры" проставьте параметры, как указано на картинках:

Настройки принтера

| Принтер:                                                     | CyberMic                                             | no                                                                                  |                                                         |                                               |                                          |                      | - 💼               |            |
|--------------------------------------------------------------|------------------------------------------------------|-------------------------------------------------------------------------------------|---------------------------------------------------------|-----------------------------------------------|------------------------------------------|----------------------|-------------------|------------|
| Соединение                                                   | Принтер                                              | Экструдер Ра                                                                        | змеры С                                                 | крипты                                        | Расшир                                   | ренные               |                   |            |
| Соеденение:                                                  | После                                                | едовательное соед                                                                   | инение 🔻                                                |                                               |                                          |                      | C                 | правка     |
| Примечани<br>рекоменду<br>"Справка"                          | ю: У вас<br>ем испо<br>для пол                       | : есть установка<br>льзовать разъе<br>учения дополнит                               | на Repel<br>м Repetie<br>гельной и                      | ier-Sen<br>-Servei<br>нформа                  | ver. Мы<br>г вместо<br>ации.             | настояте<br>). Нажми | ально<br>пе кнопк | <b>y</b> . |
| Порт:                                                        |                                                      | Auto                                                                                | -                                                       |                                               |                                          |                      |                   |            |
| Скорость в бо                                                | дах:                                                 | 250000                                                                              | -                                                       |                                               |                                          |                      |                   |            |
| Протокол пере                                                | едачи:                                               | Автоопределение                                                                     | •                                                       |                                               |                                          |                      |                   |            |
| Сброс при АО:                                                |                                                      | Отправить коман,                                                                    | ду АО и пер                                             | еподклю                                       | очится                                   |                      | •                 |            |
| Размер кэша:                                                 |                                                      | 127                                                                                 |                                                         | 1                                             |                                          |                      |                   |            |
| Communication                                                | Timeout:                                             | 40                                                                                  |                                                         | [s]                                           |                                          |                      |                   |            |
| 🗌 Коммуник                                                   | ация типа                                            | а прием-передача (Г                                                                 | После ОК т                                              | олько от                                      | правка)                                  |                      |                   |            |
| Настройки пр<br>Они сохраняк<br>Чтобы создат<br>Новый принте | оинтера во<br>отся при к<br>по новый г<br>ер будет и | егда соответствук<br>(аждом шелчке по )<br>принтер, введите и<br>(спользовать после | от выбраної<br>кнопке ОК і<br>мя для приі<br>едние выбр | му принт<br>или Приг<br>нтера и ц<br>анные на | теру.<br>менить.<br>шелкните<br>астройки | Примени              | ть.               |            |
|                                                              |                                                      |                                                                                     |                                                         | C                                             | )K                                       | Примен               | ить               | Отмена     |

Настройки принтера

| Принтер:                                                                                                    | CyberMicr                                                                                                    | 0                                                                                                    |                                               |                              |                                                                                   | - 💼                                                                 |
|----------------------------------------------------------------------------------------------------|----------------------------------------------------------------------------------------------------|----------------------------------------------------------------------------------------------------|-----------------------------------------------|------------------------------|-----------------------------------------------------------------------------------|---------------------------------------------------------------------|
| Соединение                                                                                                    | Принтер                                                                                                    | Экструдер                                                                                                    | Размеры                                       | Скрипты                      | Расширенные                                                                       |                                                                     |
| Скорость пе                                                                                                   | еремещения                                                                                                    | :                                                                                                    | 3000                                          |                              | [mm/min]                                                                          |                                                                     |
| Скорость о                                                                                                    | си Z:                                                                                                    |                                                                                                    | 42                                            |                              | [mm/min]                                                                          |                                                                     |
| Manual Extra                                                                                                  | usion Speed:                                                                                                    |                                                                                                    | 2                                             |                              | 8                                                                                 | [mm/s]                                                              |
| Manual Retr                                                                                                   | action Speed                                                                                                    | ł:                                                                                                    | 8                                             |                              | [mm/s]                                                                            |                                                                     |
| Температур                                                                                                    | оа экструдер                                                                                                    | ра <mark>(</mark> нач.):                                                                                             | 210                                           |                              | °C                                                                                |                                                                     |
| Температур                                                                                                    | ра стола (на                                                                                                    | 4.):                                                                                                    | 0                                             |                              | °C                                                                                |                                                                     |
| Контрол<br>Удалят<br>Проверка к<br>Позиция па<br>Отправи<br>Откл. эк<br>Откл. ма<br>Доб. к врем<br>Перевернут | пь температ<br>ь M105 запр<br>аждые 3 се<br>рковки: X:<br>ть ЕТА на д<br>струдер пос<br>оторы после<br>ени печати<br>ь направлен | ур стола и эко<br>юсы из журн.<br>кунды.<br>0<br>исплей принте<br>пре завершения<br>завершения<br>8<br>ие управления | трудера<br>Y: 0<br>пра<br>я<br>[%]<br>а для X | Z ми<br>□ Па<br>☑ От<br>☑ На | н: 0<br>арковать после зав<br>пкл. термо-стол пос<br>а принтере установи<br>Ось Z | [mm]<br>ершения<br>ле завершения<br>пена SD карта<br>Г Flip X and Y |
|                                                                                                    |                                                                                                    |                                                                                                    |                                               | 0                            | К Примен                                                                          | ить Отмена                                                          |

Настройки принтера

| parrop.                | o                  |                     | • 💼 |
|------------------------|--------------------|---------------------|-----|
| Соединение Принтер     | Экструдер Размеры  | Скрипты Расширенные |     |
| Гип принтера: Кла      | оссический принтер | •                   | ·   |
| Начало X: Min          |                    | Начало Ζ: Міп       | •   |
| Мин. Х 0               | Макс. Х 110        | Слева: 0            |     |
| Мин. Ү 0               | Макс. Ү 100        | Спереди: 0          |     |
| Ширина области печати: | 110                | mm                  |     |
| лубина области печати: | 100                | mm                  |     |
| Высота области печати: | 110                | mm                  |     |
| A-                     |                    |                     |     |
|                        |                    |                     |     |
|                        |                    |                     |     |
|                        | F                  |                     |     |
|                        | E                  | :                   |     |
|                        | E                  | :                   |     |
|                        | E                  | E                   |     |
|                        | E                  | :                   |     |

Нажмите кнопку "Применить". Repetier-Host готов к работе.

### Cura

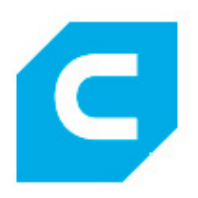

Скачайте последнюю версию Cura с официального сайта: <u>https://ultimaker.com/en/products/cura-software</u> (на данный момент актуальная версия 2.5.0). Установите Cura на свой компьютер. В настройках можно поставить русский язык. Для этого потребуется перезапуск программы.

После установки и первого включения необходимо добавить новый принтер, выберете "Custom FDM printer" и назовите его Cactus Micro C1.

| <ul> <li>&gt; Ultimaker</li> <li>&gt; Custom</li> <li>© Custom I</li> <li>&gt; Other</li> </ul> | FDM printer |                  |
|-------------------------------------------------------------------------------------------------|-------------|------------------|
|                                                                                                 |             |                  |
|                                                                                                 |             |                  |
|                                                                                                 |             |                  |
| Имя принтера:                                                                                   | CyberMicro  | Добавить принтер |

Далее впишите параметры принтера как на картинке:

| Параме                                                                                             | етры принте                                                                     | ера                   |                                                                                                   |                                                |                            |        |
|----------------------------------------------------------------------------------------------------|---------------------------------------------------------------------------------|-----------------------|---------------------------------------------------------------------------------------------------|------------------------------------------------|----------------------------|--------|
| Пожалуйста,                                                                                        | введите правильные п                                                            | араметры для вашего п | ринтера:                                                                                          |                                                |                            |        |
| Параметры                                                                                          | принтера                                                                        |                       | Параметры гол                                                                                     | овы                                            |                            |        |
| Х (Ширина)<br>Y (Глубина)<br>Z (Высота)<br>Форма стола<br>Hoль в цек<br>Harpeваем<br>Вариант G-ко, | 110<br>100<br>110<br>Rectangular •<br>нтре стола<br>ый стол<br>Да RepRap (Marli | MM<br>MM<br>MM        | Х минимум<br>Ү минимум<br>Х максимум<br>Ү максимум<br>Высота портала<br>Диаметр сопла             | 20<br>10<br>10<br>10<br>999999999999999<br>0.4 | MM<br>MM<br>MM<br>MM<br>MM |        |
| Начало G-код<br>G28                                                                                | a                                                                               |                       | Конец G-кода<br>M104 S0<br>M140 S0<br>;Retract the f<br>G92 E1<br>G1 E-1 F300<br>G28 X0 Y0<br>M84 | filament                                       |                            |        |
|                                                                                                    |                                                                                 |                       |                                                                                                   | Назад                                          | Завершить                  | Отмена |

После этого, скачайте профиль Cura для Cactus Micro C1 с сайта <u>http://cactus-russia.ru/support/support\_cactusmicroc1</u>

Профили для печати

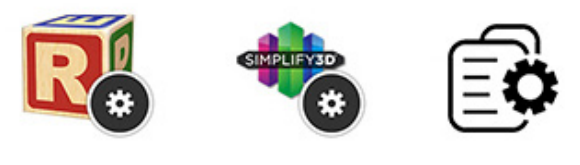

Другие

Теперь нам необходимо добавить профиль в Cura. Зайдите в "Параметры - Профиль - Управление профилями...".

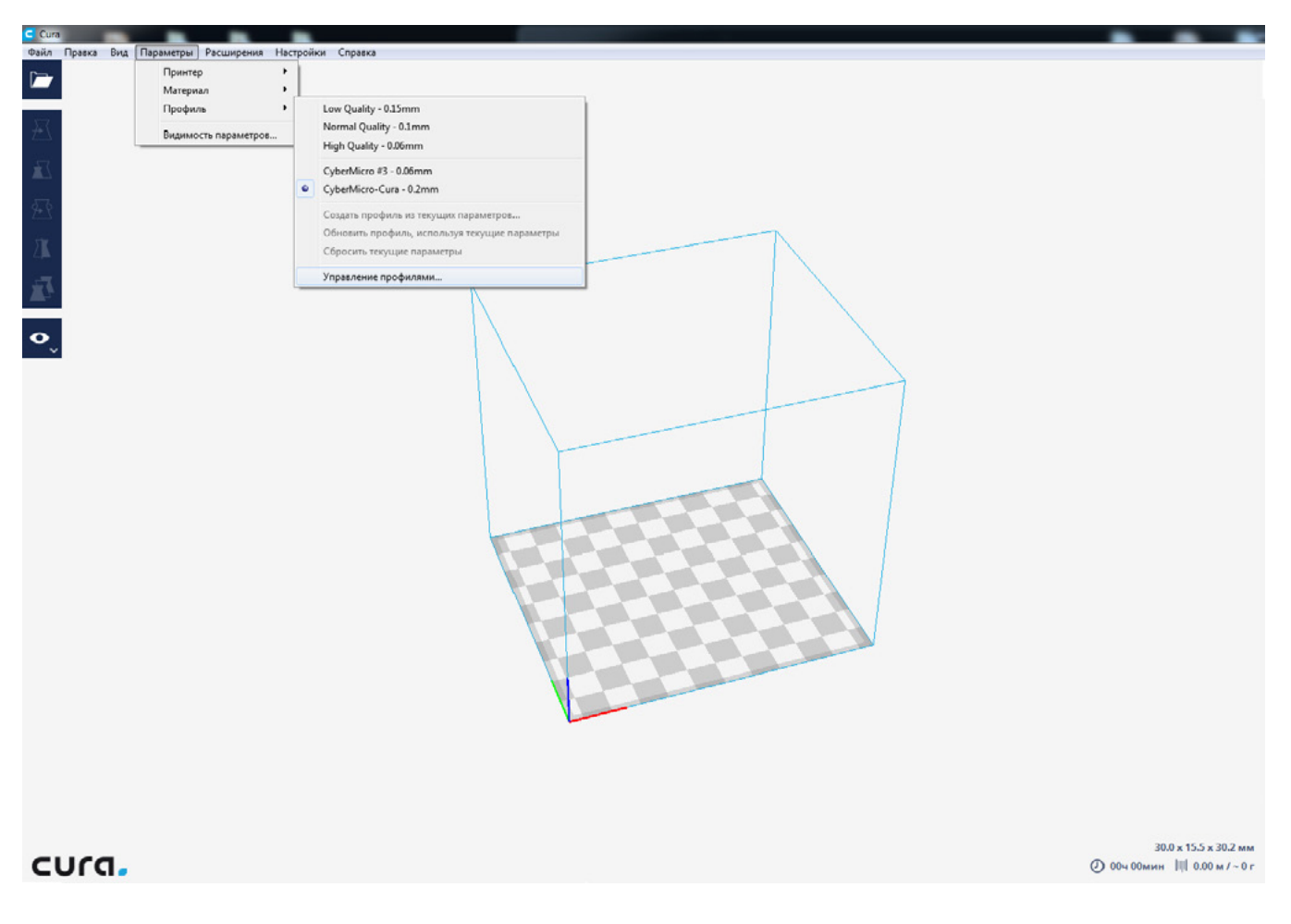

И нажмите "Import"

| Общее<br>Параметры<br>Принтеры<br>Материалы | Профили<br>Активировать Дублировать Удалить                                       | Переименовать Импорт Экспорт                                                                                                    |
|---------------------------------------------|-----------------------------------------------------------------------------------|----------------------------------------------------------------------------------------------------|
| Профили<br>Плагины                          | Принтер: CyberMicro                                                               | Normal Quality                                                                                                    |
| Плагины                                     | <b>Защищённые профили</b><br>Low Quality<br><i>Normal Quality</i><br>High Quality | Обновить профиль текущими параметрами<br>Сбросить текущие параметры<br>Ваши текущие параметры совпадают с выбранным<br>профилем.<br>Общие параметры<br>Параметр Профиль Текущий Единиц |
|                                             |                                                                                   |                                                                                                    |
|                                             |                                                                                   |                                                                                                    |

Не забудьте активировать профиль после добавления. Для этого выберете профиль, и нажмите кнопку "Активировать".

| Общее<br>Параметры<br>Принтерн | Профили                                                             |                                  |         |        |         |  |  |
|--------------------------------|---------------------------------------------------------------------|----------------------------------|---------|--------|---------|--|--|
| Материалы                      | Актизировать Дублировать Удалить                                    | Переименовать Импорт             | Экспор  | т      |         |  |  |
| Профили<br>Плагины             | Принтер: CyberMicro                                                 | CyberMicro-Cura2.5.0_Profile     |         |        |         |  |  |
|                                | Защищённые профили<br>Low Quality<br>Normal Quality<br>High Quality | Общие параметры                  |         |        |         |  |  |
|                                | Собственные профили                                                 | Параметр                         | Профиль | Единиц | *       |  |  |
|                                | CyberMicro-Cura2.5.0_Profile                                        | Качество<br>Высота слоя          | 0.2     | mm     |         |  |  |
|                                |                                                                     | Высота первого слоя              | 0.32    | mm     |         |  |  |
|                                |                                                                     | Ограждение<br>Толщина дна/крышки | 1       | mm     | =       |  |  |
|                                |                                                                     | Толщина крышки                   | 1       | mm     |         |  |  |
|                                |                                                                     | Заполнение<br>Плотность заполне  | 25      | %      |         |  |  |
|                                |                                                                     | Перекрытие заполн                | 0.1     | mm     |         |  |  |
|                                |                                                                     | Материал<br>Начальная темпера    | 200     | °C     |         |  |  |
|                                |                                                                     | Конечная температ                | 200     | °C     |         |  |  |
|                                |                                                                     | Диаметр                          | 1.75    | mm     |         |  |  |
|                                |                                                                     | Ποτοκ                            | 95      | %      |         |  |  |
|                                |                                                                     |                                  | 1.8     | mm     |         |  |  |
|                                |                                                                     | Скорость отката                  | 8       | mm/s   |         |  |  |
|                                |                                                                     | Скорость отката пр               | 8       | mm/s   |         |  |  |
|                                |                                                                     | Скорость наполнен                | 8       | mm/s   |         |  |  |
|                                |                                                                     | Скорость                         |         | 22     | -       |  |  |
| Стандартные                    |                                                                     |                                  |         |        | Закрыть |  |  |

Слайсер Cura готов к работе.

### Simplify3D

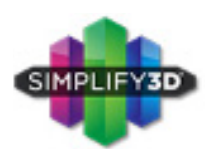

Установите слайсер с официального сайта <u>https://www.simplify3d.com/buy-now</u> Обратите внимание, что слайсер Simplify3D является платным.

Скачайте профиль для Simplify3D для Cactus Micro C1 с сайта <u>http://cactus-russia.ru/support/support\_cactusmicroc1</u>

### Профили для печати

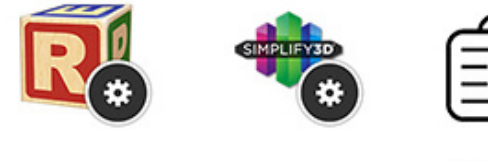

Другие

#### Добавьте новый профиль. Для этого зайдите в меню "File - Import FFF profile".

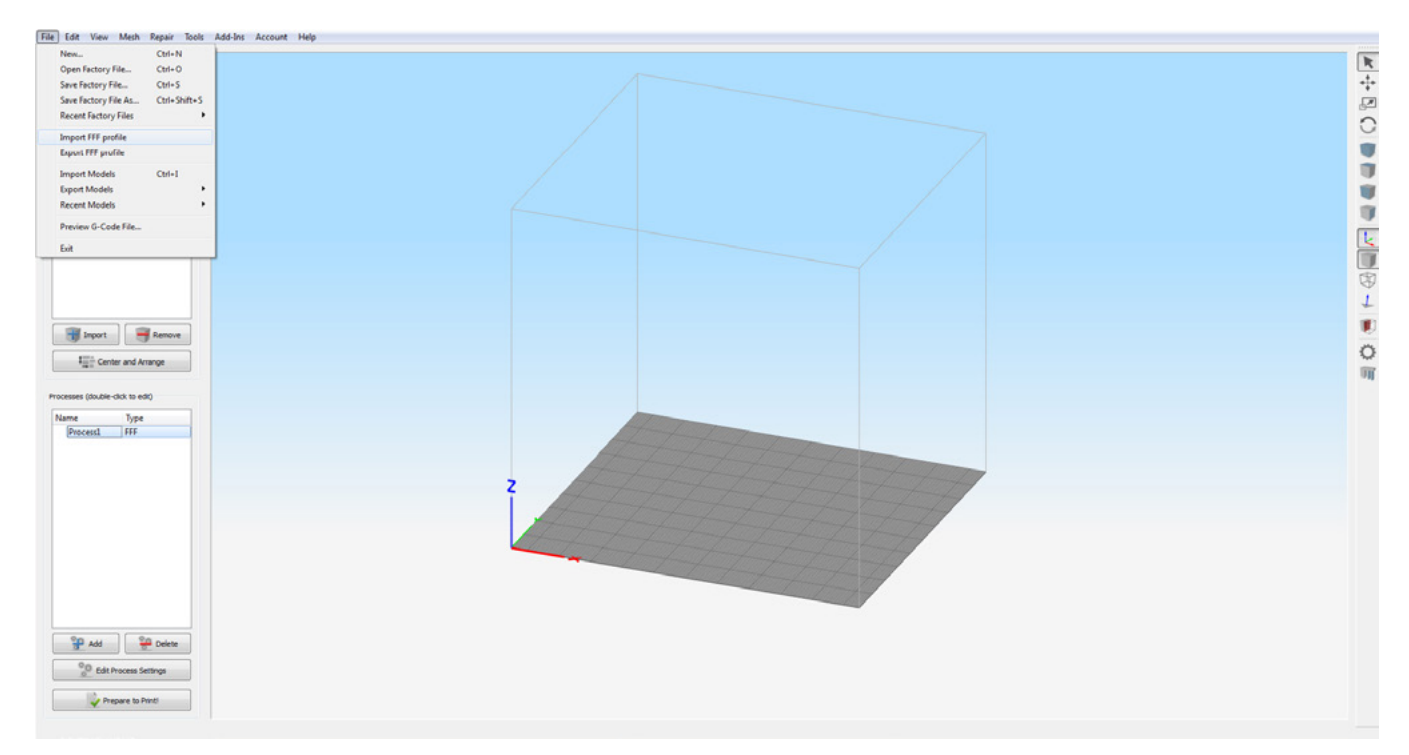

### Настройки для других слайсеров

Если Вы пользуетесь слайсером для которых нет профилей на нашем сайте, тогда используйте настройки согласно таблице:

| Область печати                          |                                                |  |  |  |
|-----------------------------------------|------------------------------------------------|--|--|--|
| X                                       | 110мм                                          |  |  |  |
| Υ                                       | 100мм                                          |  |  |  |
| Ζ                                       | 110мм                                          |  |  |  |
| Настройки экструдера                    |                                                |  |  |  |
| Ретракт                                 | 1.8мм                                          |  |  |  |
| Скорость ретракта                       | 8мм/сек                                        |  |  |  |
| Диаметр сопла                           | 0.4мм                                          |  |  |  |
| Коэффициент подачи                      | 0.97                                           |  |  |  |
| Температура                             | 200C                                           |  |  |  |
| Обдув модели                            | 0% первый слой, 100% второй и последующие слои |  |  |  |
| Скорости                                |                                                |  |  |  |
| Скорость печати контуров                | 30мм/сек                                       |  |  |  |
| Скорость заполнения                     | 30мм/сек                                       |  |  |  |
| Скорость перемещения                    | 40мм/сек                                       |  |  |  |
| Скорость печати поддержек               | 30мм/сек                                       |  |  |  |
| Скорость печати остальных элементов     | 30мм/сек                                       |  |  |  |
| Остальные настройки                     |                                                |  |  |  |
| Заполнение                              | Не меньше 25%                                  |  |  |  |
| Толщина слоя                            | 0,1-0,25мм                                     |  |  |  |
| Толщина периметра                       | 2-4 прохода                                    |  |  |  |
| Толщина низа/верха модели               | 5 слоев                                        |  |  |  |
| Обязательно используйте Raft (подложку) |                                                |  |  |  |

### Удаление транспортировочного фиксатора

В 3D принтер Cactus Micro C1, при перевозке устанавливается транспортировочный фиксатор, который позволяет избежать повреждений при перевозке. Первым действием после запуска ПО должно быть удаление транспортировочных фиксаторов.

Снимите фиксаторы потянув их в направлении стрелочек.

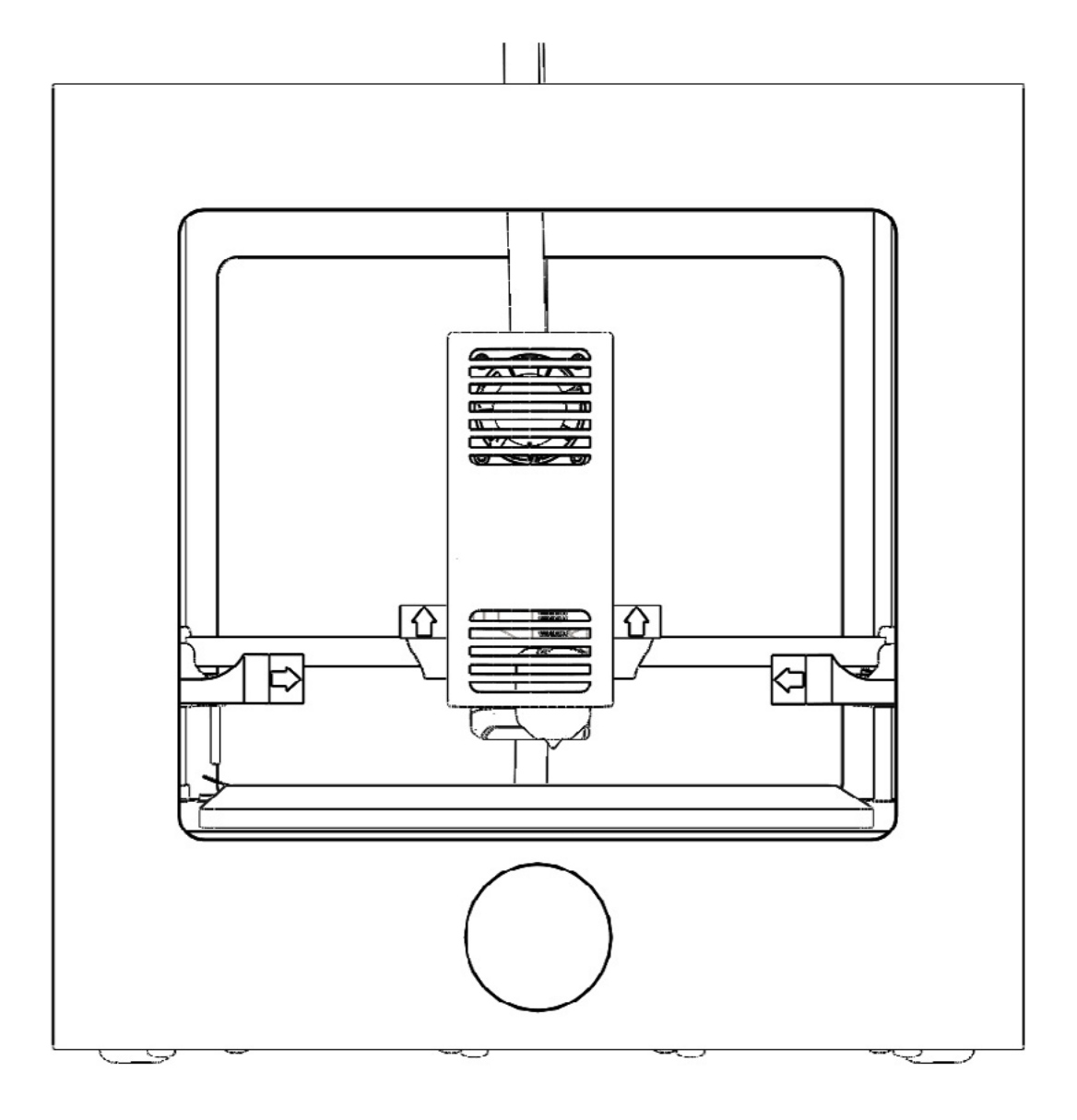

Сохраните транспортировочный фиксатор так как он может понадобится в том случае если вам нужно будет перевозить принтер.

### Калибровка оси Z

3D принтер Cactus Micro C1 уже откалиброван по плоскости Z. Перед первой печатью необходимо выставить нужную высоту сопла относительно рабочего стола.

Для этого установите рабочий стол (magnet pad) в Cactus Micro C1.

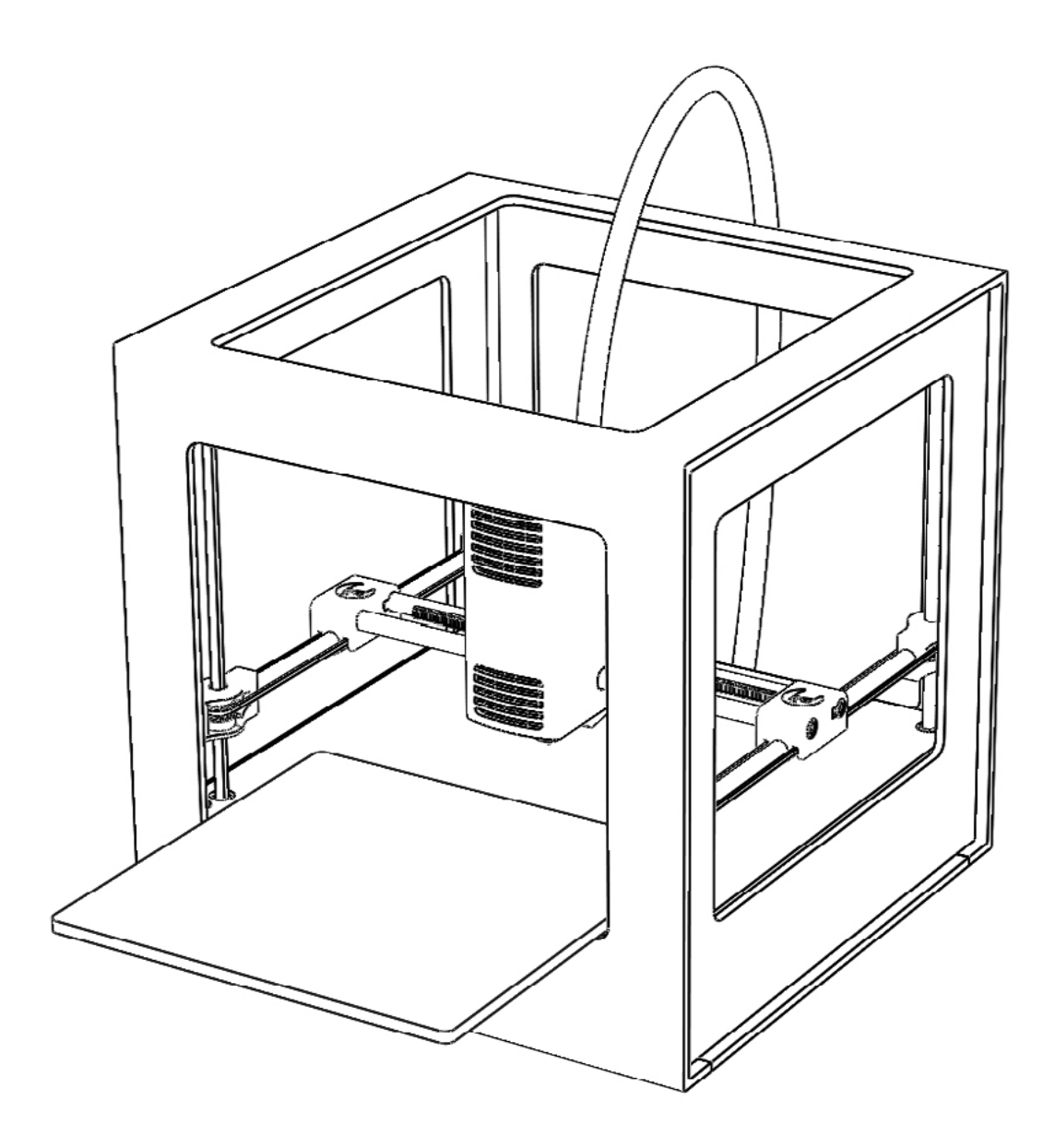

Убедитесь что Вы сняли все транспортировочные фиксаторы, установили драйвера и ПО, а так же подключили Cactus Micro C1 к компьютеру и сети.

Крестовой отверткой закрутите на 2 оборота (по часовой стрелке) калибровочный винт оси Z.

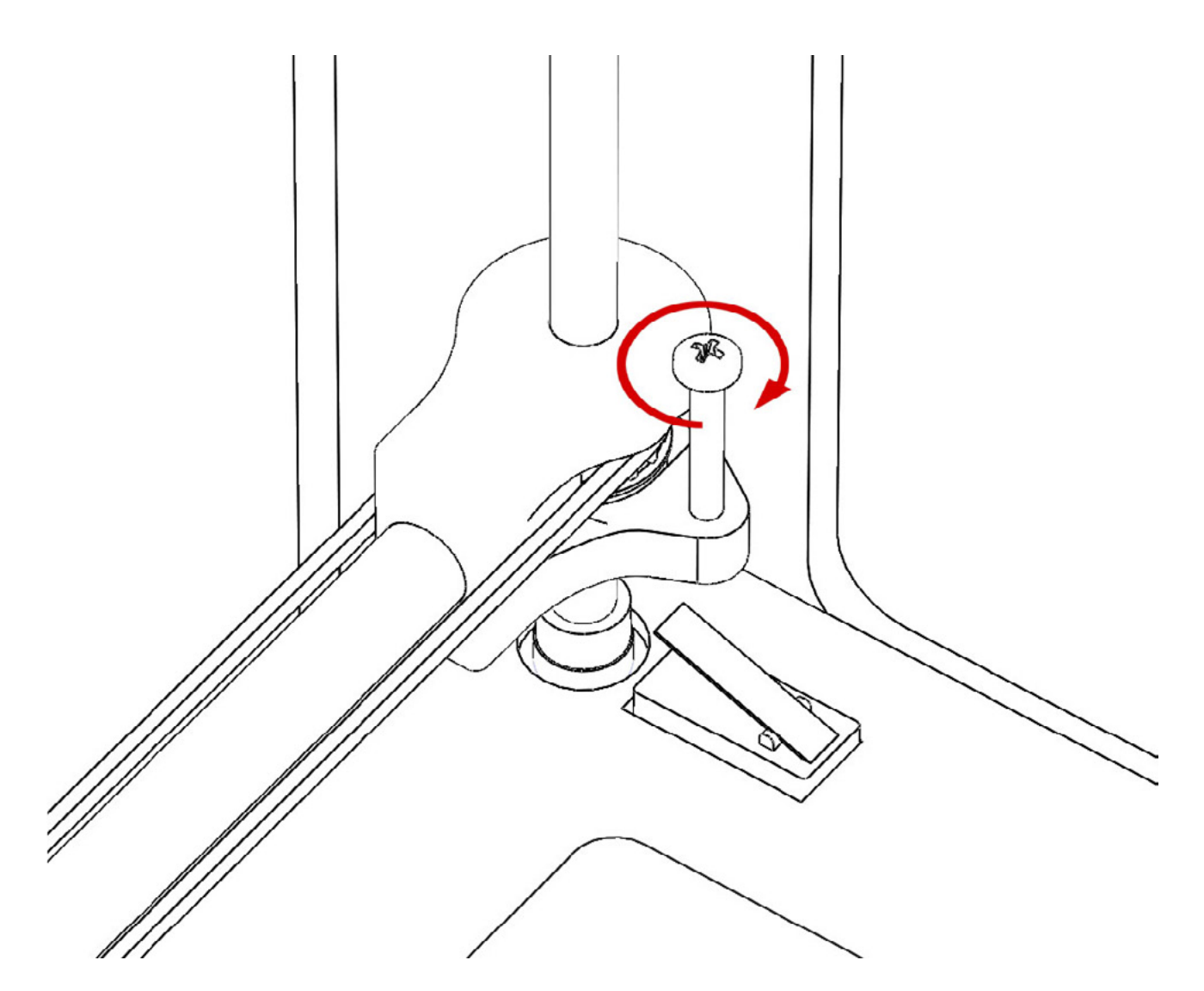

Откройте RepetierHost, и во вкладке "Управление" нажмите кнопку "Home Z axis".

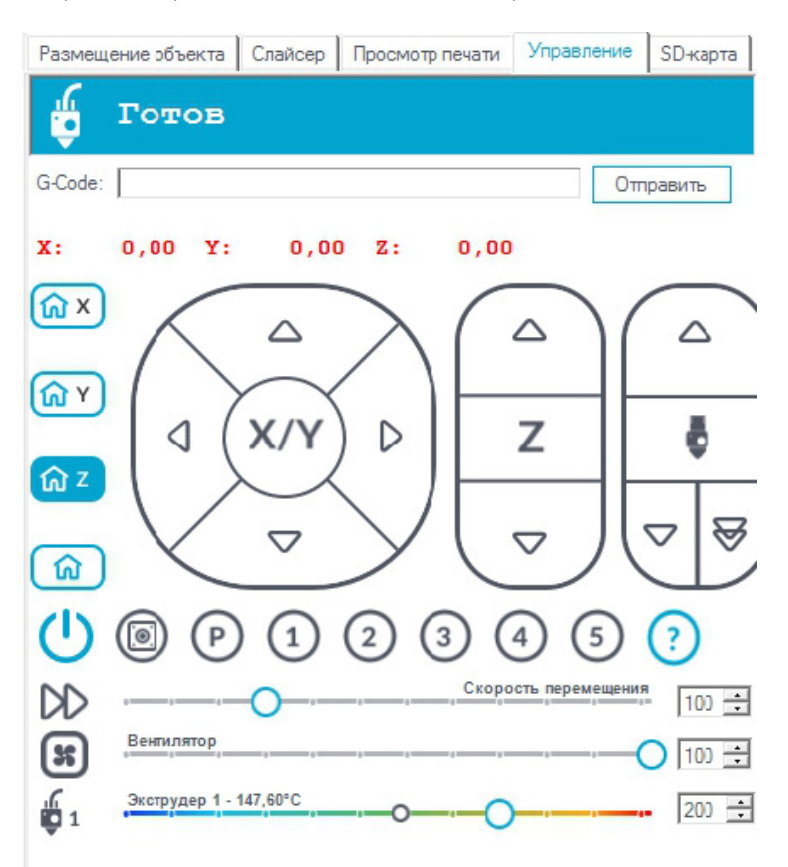

Экструдер начнет двигаться вниз, и замрет в 1-2мм над столом.

Подложите лист обычной офисной бумаги (80г/кв.м) под сопло. Задача калибровки заключается в том, что бы лист бумаги с минимальным натягом проходил между соплом и рабочим столом.

# Перед любым поворотом калибровочного винта приподнимайте экструдер по оси Z на 2-3мм, во избежания повреждения концевого датчика!

Если лист проходит слишком свободно, возьмите отвертку, и **выкрутите немного калибровочный винт** (против часовой стрелке).

Если лист проходит туго, немного закрутите калибровочный винт (против часовой стрелки).

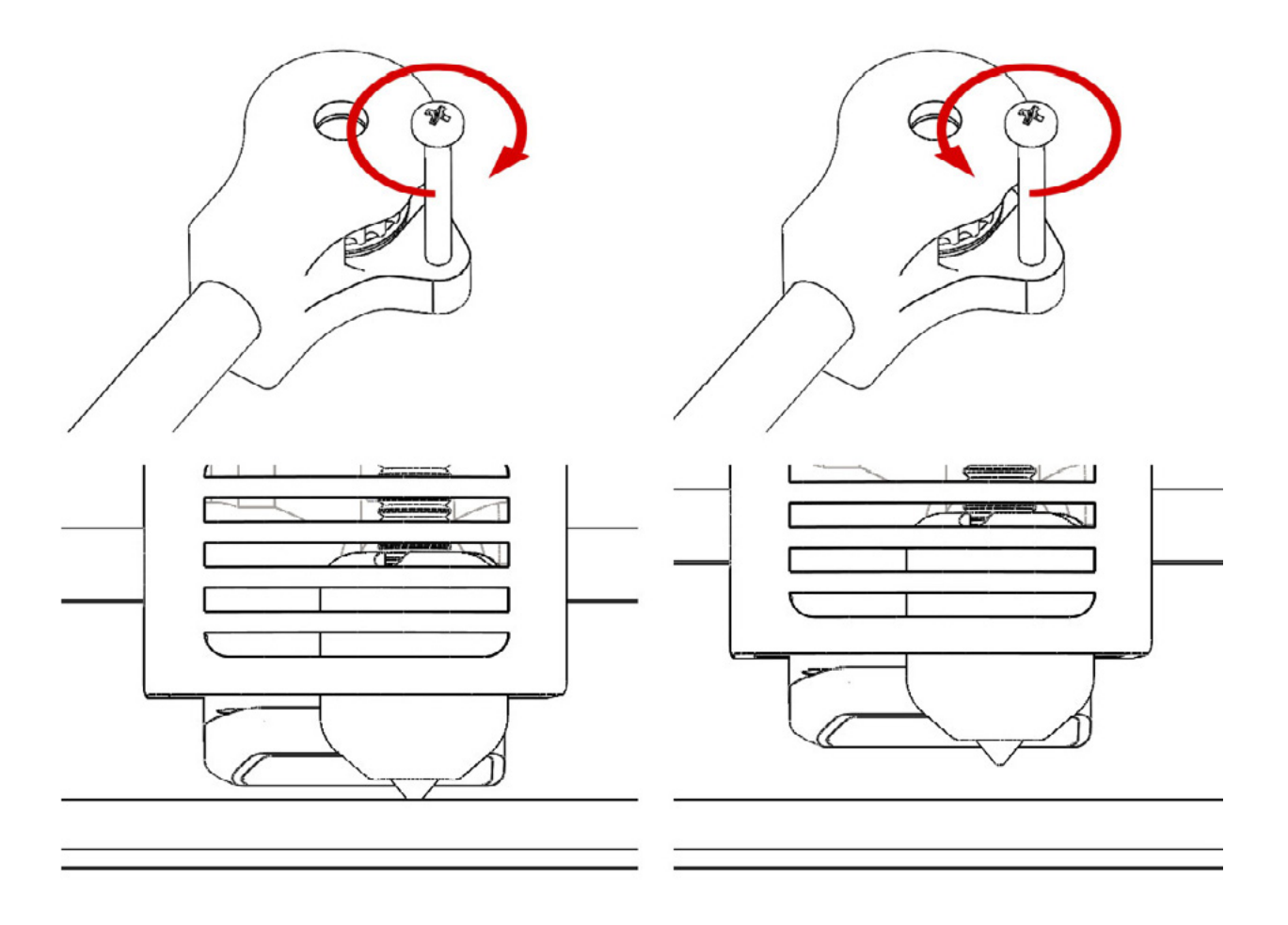

Когда лист будет легко проходить между соплом и столом, ось Z откалибрована.

Мы рекомендуем производить калибровку перед первой печатью. А так же раз в 1-2 недели, либо если первые слои модели отлипают от рабочего стола, либо сопло начинает тереть рабочий стол.

#### Заправка и извлечение материала

Перед печатью нам нужно заправить материал в экструдер Cactus Micro C1.

Сначала возьмите катушку с пластиком, заправьте нить в фторопластовую трубку катушкодержателя. Откройте RepetierHost, во вкладке "Управление" выберите температуру 200С.

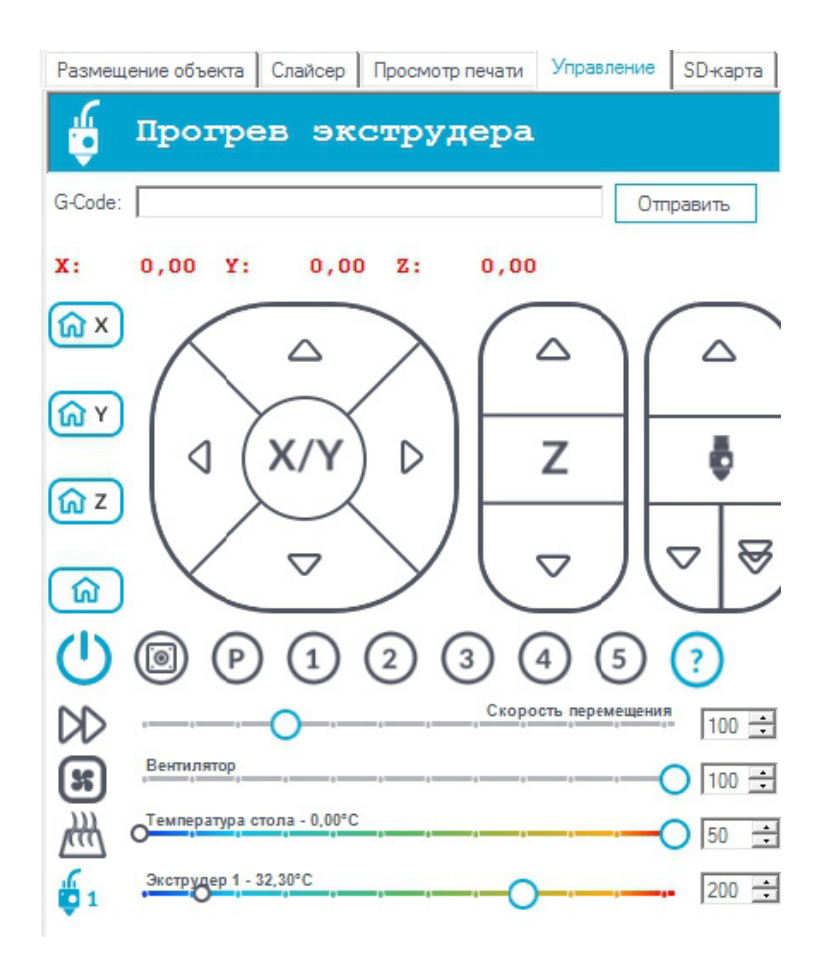

После того как экструдер разогреется до 200С, нажмите на кнопку "медленная заправка пластика на 100мм".

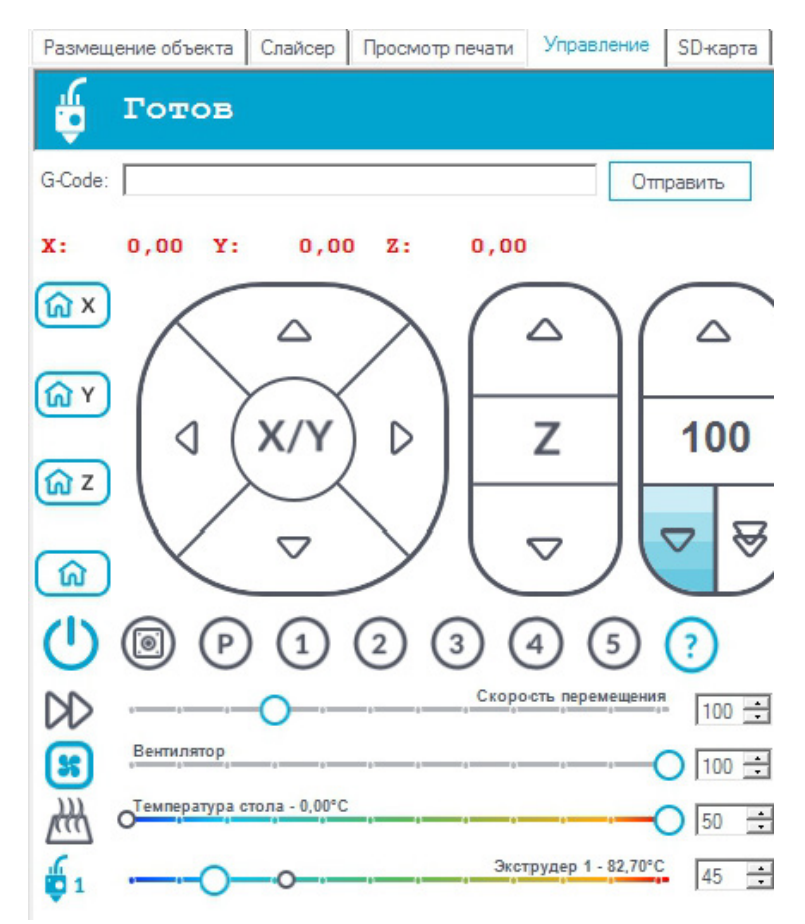

С небольшим усилием Вставьте конец нити в отверстие сверху экструдера, и подождите пока экструдер захватит пластик и начнет самостоятельно проталкивать его.

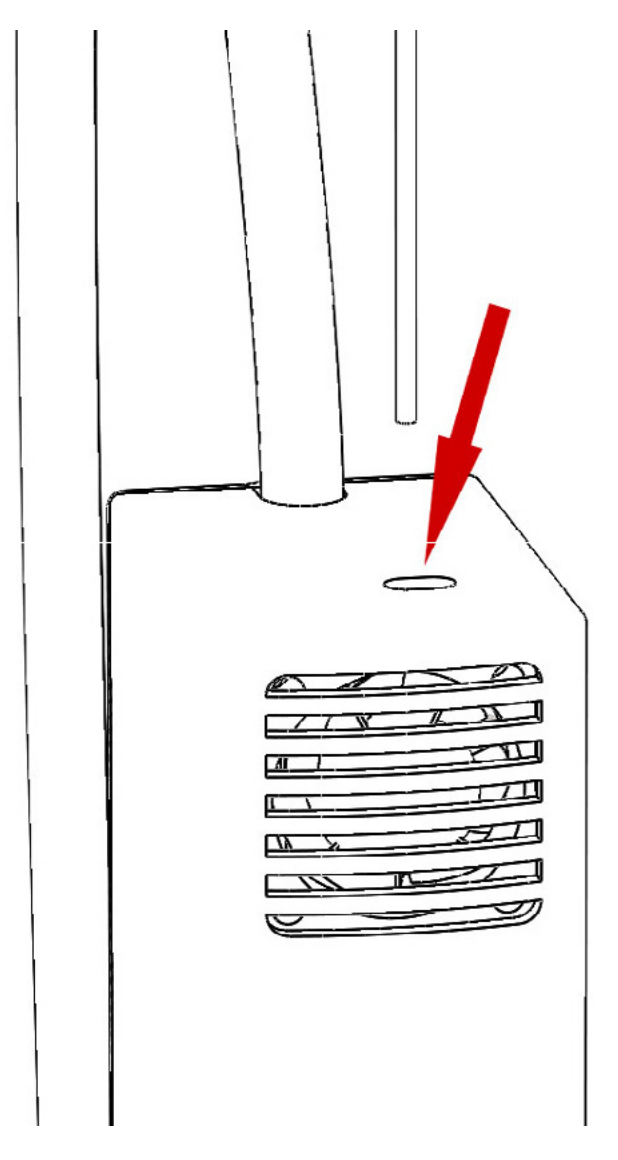

Спустя примерно 5-8см из сопла потечет расплавленный пластик. Осторожно! Пластик очень горячий!

Для извлечения материала необходимо сначала разогреть экструдер до 200С, а затем нажать кнопку "медленное извлечение пластика на 100мм".

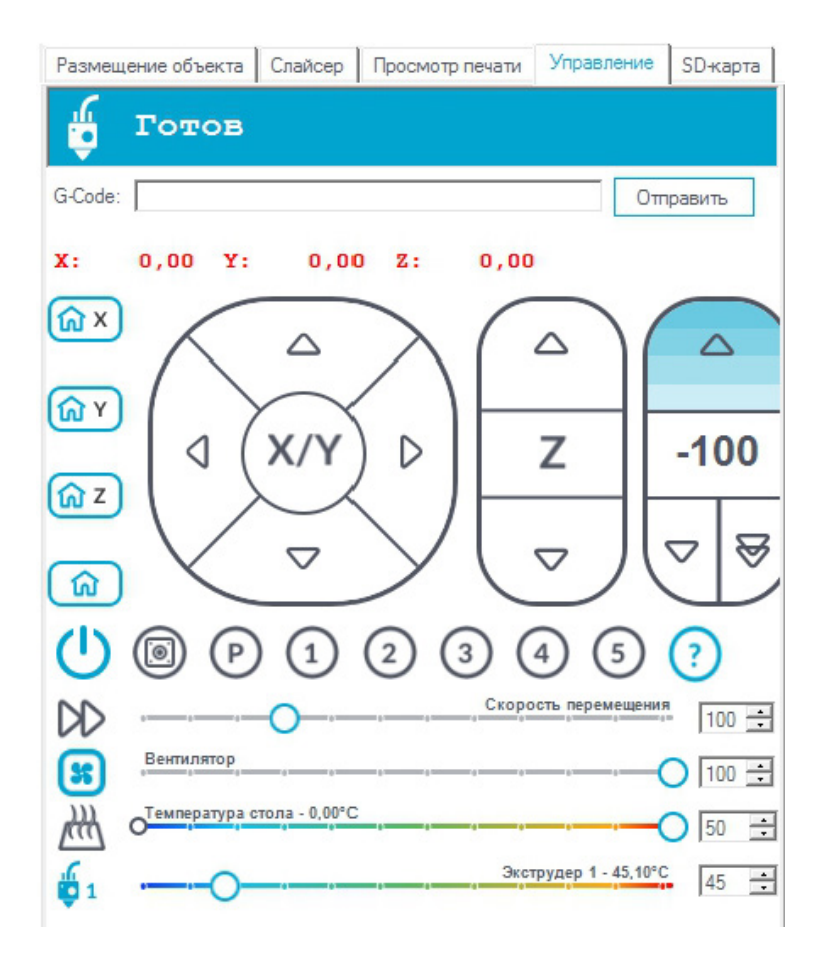

Экструдер начнет медленно вытягивать нить. Спустя 5-8см нить выйдет сама

Внимание! При извлечении не пытайтесь с силой вытянуть пластик из экструдера, это может привести к его поломке!

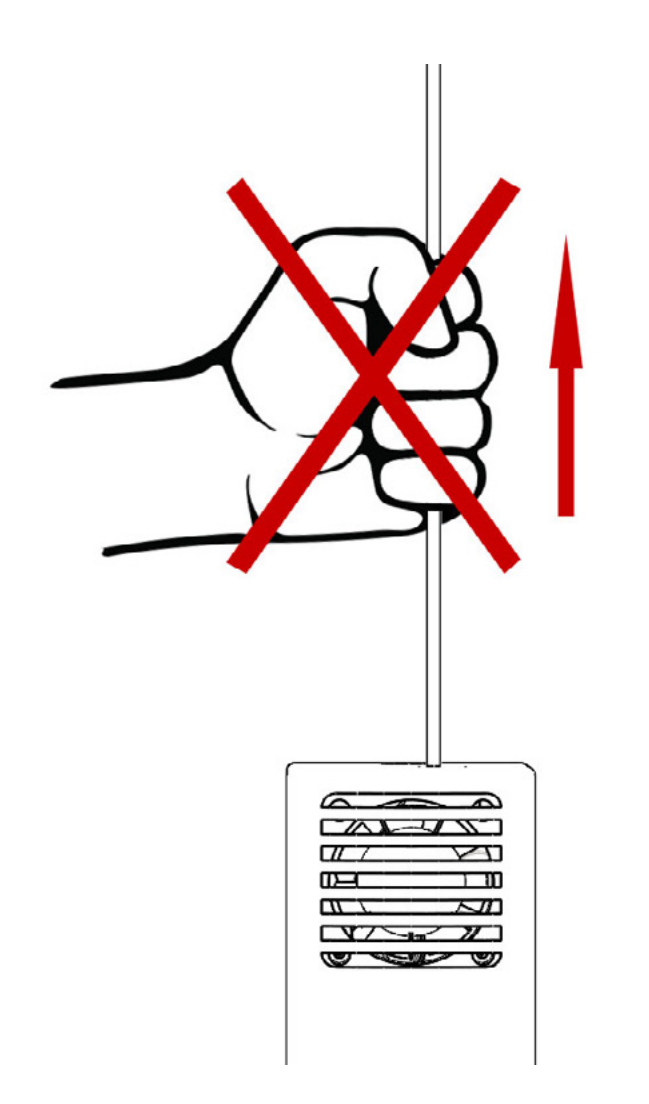

### Компенсации

Для лучшего качества печати в 3D принтере Cactus Micro C1 должны быть правильно откалиброваны компенсации. Изначально компенсации калибруются при производстве, и нет необходимости калибровать их заново. Однако, в некоторых случаях рассмотренных ниже, мы настоятельно рекомендуем произвести калибровку компенсаций самостоятельно. Это занимает примерно 10-15 минут.

Для чего нужна калибровка компенсаций? Она необходима если качество печати заметно ухудшилось. Если распечатанные модели имеют пропуски в заполнении, а так же круглые детали модели становятся немного угловатыми, это свидетельствует о том, что необходимо выставить компенсации заново.

Прежде чем начинать калибровку компенсаций, убедитесь что в Вашем Cactus Micro C1 правильно

откалибрована ось Z! Для правильной работы, убедитесь что на компьютере установлены драйвера для Arduino а так же RepetierHost.

- 1. Подключите Cactus Micro C1 к компьютеру через USB-кабель.
- 2. Подключите адаптер питания к Cactus Micro C1.
- 3. Откройте управляющую программу RepetierHost.
- 4. Нажмите кнопку "Подсоединить" для подключения Cactus Micro C1 к компьютеру.

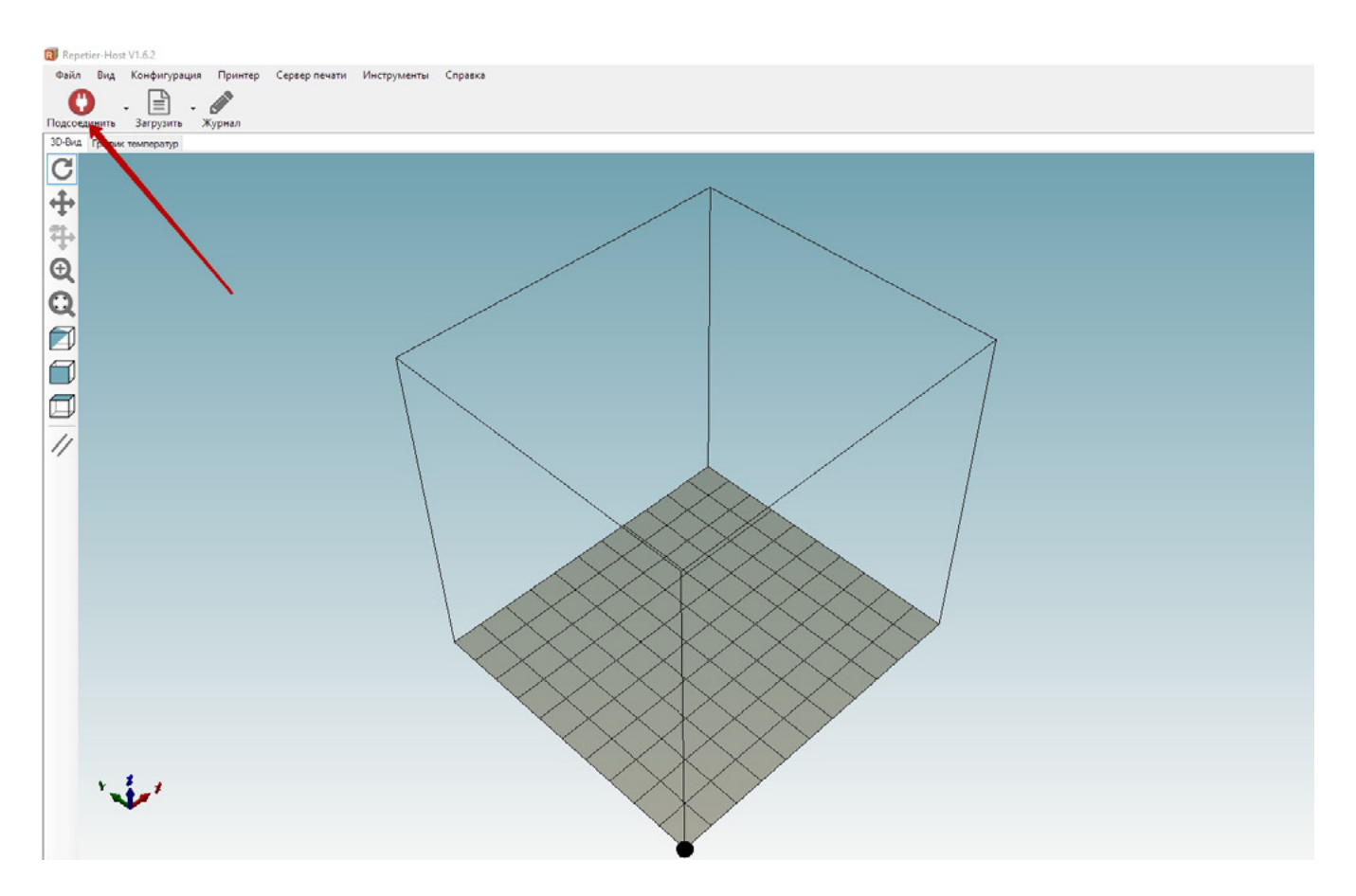

5. Перейдите во вкладку "Управление"

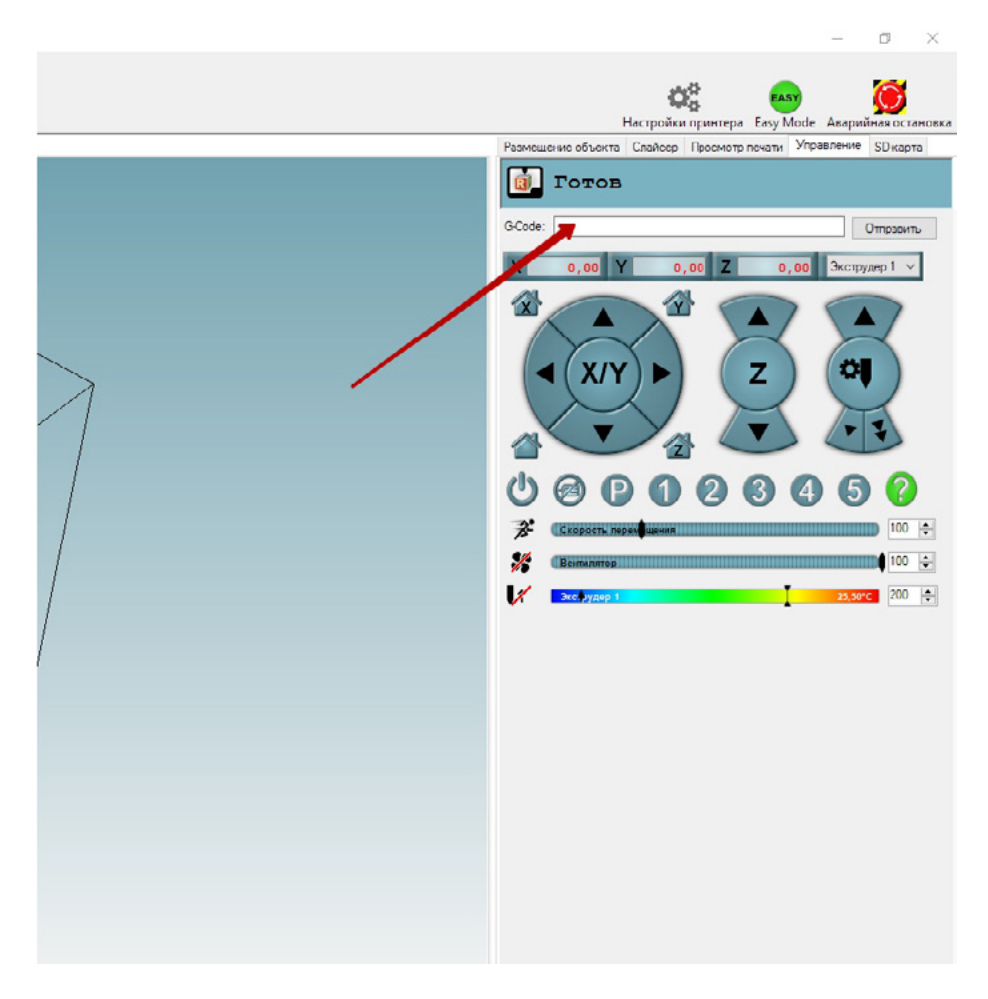

- 6. В поле "G-Code" введите следующую команду: M379 X0 Y0 F0.
- 7. После этого введите команду: М500.

8. Разогрейте экструдер, заправьте пластик. Дождитесь пока расплавленный пластик начнет выдавливаться из сопла.

9. Загрузите g-code "KompX.gcode" с нашего сайта: <u>http://cactus-russia.ru/support/support\_cactusmicroc1</u> 10. Откройте G-code в RepetierHost. Запустите печать.

11. После окончания печати внимательно посмотрите на получившуюся модель. Компенсация по оси Х может быть от 0,2 до 1,1мм. На распечатанной модели нужно найти точку, где из прямой линии начинается зигзагообразная. Это и будет значение компенсации по Х.

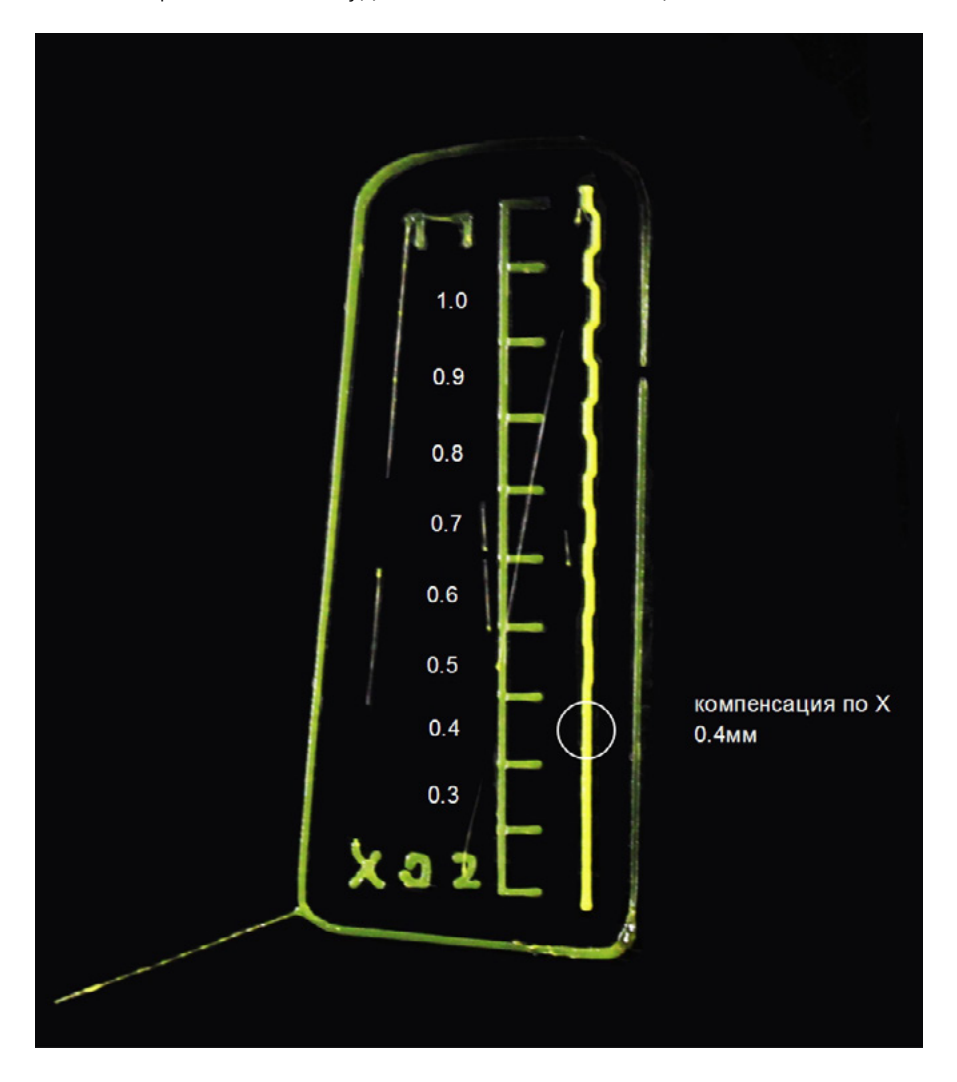

12. Найденное значение компенсации Х необходимо где-нибудь записать.

13. Далее, необходимо проделать те же параметры но для оси Y. Скачайте g-code с нашего сайта <u>http://cactus-russia.ru/support\_cactusmicroc1</u> с названием "KompY.gcode". И найдите значения компенсации по аналогии с компенсациями по X. Значения компенсации по Y находятся в диапазоне от 0,5 до 1,4мм.

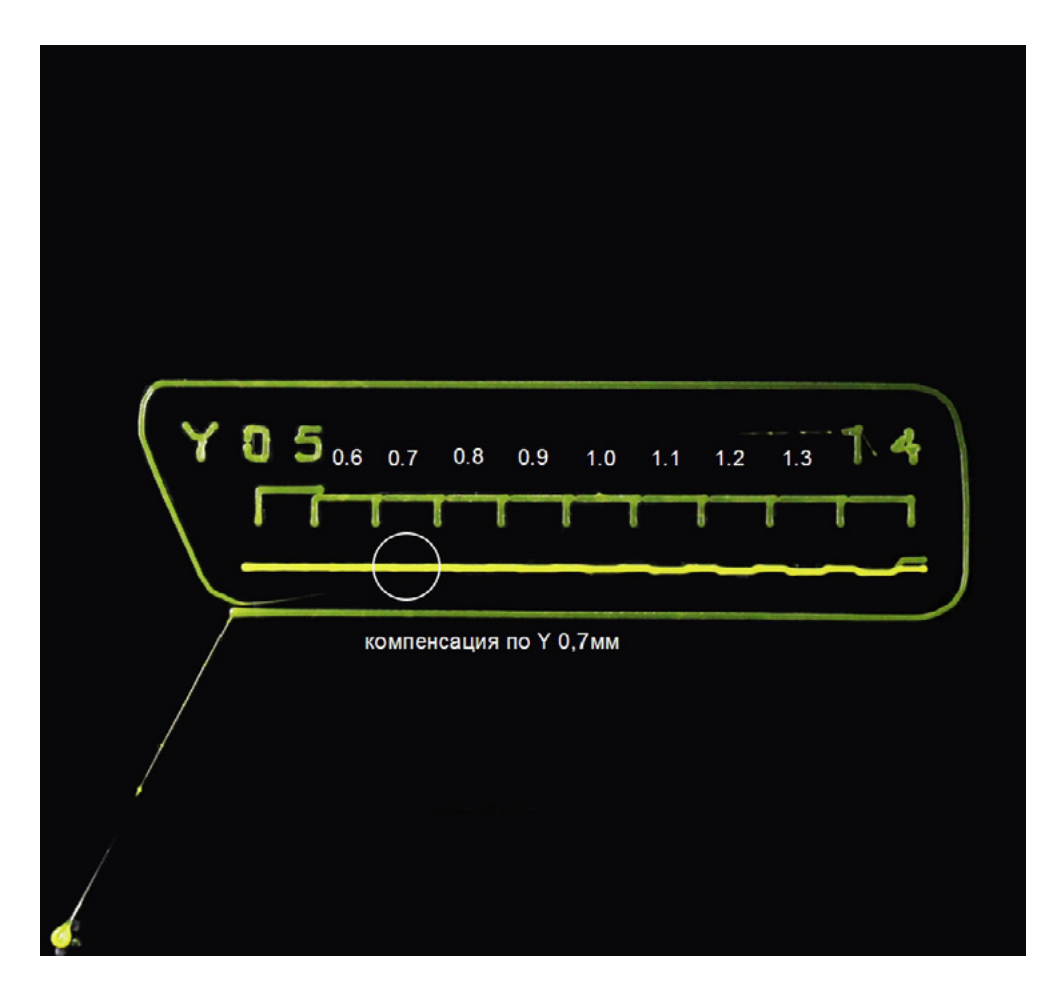

14. В Repetier Host, в окне "Управление" введите комманду: "М379 X (компенсация по оси X) Y (компенсация по оси Y) F3000". Например: "М379 X0.4 Y0.7 F3000".

- 15. Далее введите команду М500.
- 16. Калибровка компенсации успешно закончена.